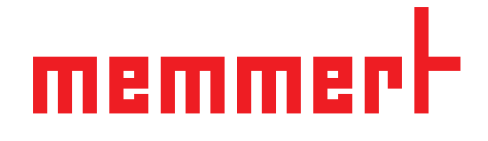

# **Operating** manual

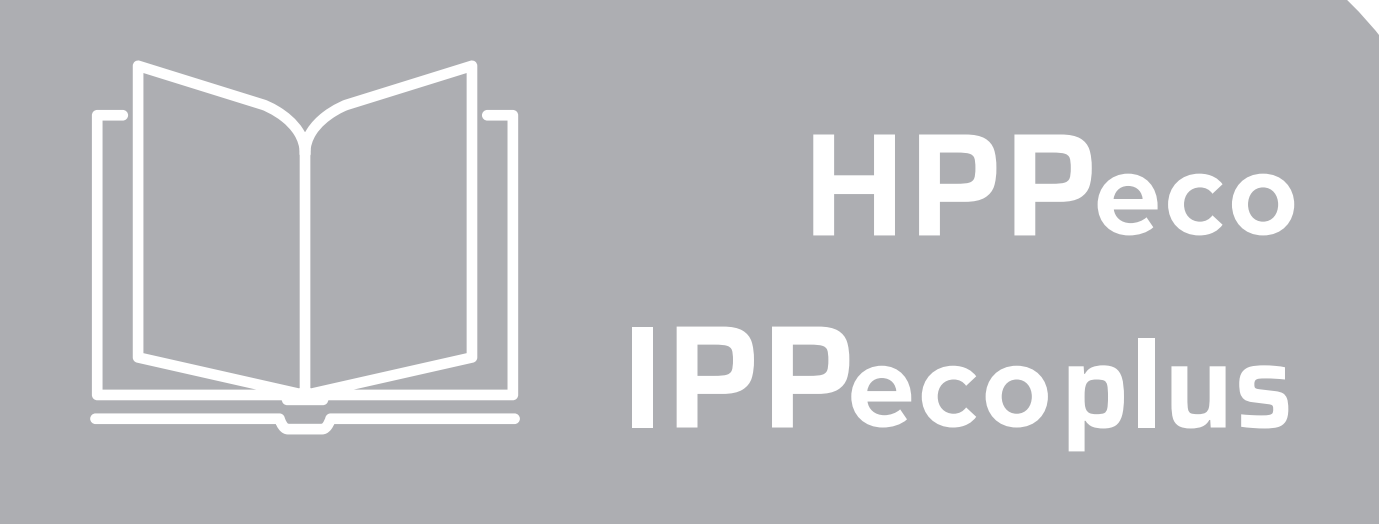

Constant climate chamber HPPeco Peltier cooled incubator IPPeco plus

# <u>memmert</u>

# About this manual

# Purpose and target audience

|                                                                                                    | This manual desc<br>of constant clima<br>for use by trained<br>taining the respe<br>manual carefully<br>perform work tha<br>stand, or certain i<br>Do not do anythin                      | tribes the construction, function, transport operation and maintenance<br>te chambers HPPeco and cooled incubators IPPecoplus. It is intended<br>personnel of the owner, who have the task of operating and/or main-<br>ctive appliance. If you are asked to work on the appliance, read this<br>before starting. Familiarise yourself with the safety regulations. Only<br>t is described in this manual. If there is something you do not under-<br>nformation is missing, ask your manager or contact the manufacturer.<br>In without authorisation.                                                             |
|----------------------------------------------------------------------------------------------------|----------------------------------------------------------------------------------------------------|----------------------------------------------------------------------------------------------------|
| Versions                                                                                                    |                                                                                                    |                                                                                                    |
|                                                                                                    | The appliances and<br>features or funct<br>the relevant point<br>latest firmware vo<br>manual may be s<br>identical.                                                                      | re available in different configurations and sizes. If specific equipment<br>ions are available only for certain configurations, this is indicated at<br>ts in this manual. The functions described in this manual refer to the<br>ersion. Due to individual configurations and sizes, illustrations in this<br>lightly different to the actual appearance. Function and operation are                                                                                                    |
| Other documents to be observed:                                                                              |                                                                                                    |                                                                                                    |
|                                                                                                    | For operation of t<br>software manual.<br>AtmoCONTROL m<br>For service and re                                                                                                    | he appliance with MEMMERT AtmoCONTROL, observe the separate<br>To open the AtmoCONTROL software manual, click on "Help" in the<br>nenu bar.<br>epair work, observe the separate service manual                                                                                                    |
| Storage and resale                                                                                           |                                                                                                    |                                                                                                    |
|                                                                                                    | This operating m<br>persons working<br>ensure that perso<br>where to find the<br>ed location close<br>by heat or humidi<br>different location<br>operating manua<br><b>com/de/downloa</b> | anual belongs with the appliance and should always be stored where<br>on the appliance have access to it. It is the owner's responsibility to<br>ons who are working on or are going to work on the appliance know<br>operating manual. We recommend that it is always stored in a protect-<br>to the appliance. Make sure that the operating manual is not damaged<br>ty. If the appliance is resold or transported and then set up again at a<br>, the operating manual must remain with it. The current version of this<br>I in PDF format is also available for download from <b>www.memmert.</b><br><b>ds/</b> |
|                                                                                                    | Manufacture                                                                                                    | er address and customer service                                                                                                    |
| MEMMERT GmbH + Co. KG<br>Willi-Memmert-Str. 90-96<br>91186 Büchenbach<br>Germany                             |                                                                                                    | Customer service:<br>Hotline: +49 (0)9171 9792 911<br>Service fax: +49 (0)9171 9792 979<br>Email: service@memmert.com                                                                                                    |
| Phone: +49 (0)9122 925-0<br>Fax: +49 (0)9122 14585<br>E-mail: sales@memmert.com<br>Internet: www.memmert.com |                                                                                                    | For service enquiries, please always specify the appliance num-<br>ber given on the type plate.                                                                                                    |

# Content

| 1. | Safety                                                                                                    | 5                  |
|----|----------------------------------------------------------------------------------------------------|--------------------|
|    | <ul> <li>1.1 Terms and signs used</li> <li>1.2 Product safety and dangers</li> <li>1.3 Requirements of the operating personnel</li> <li>1.4 Responsibility of the owner</li> <li>1.5 Intended use</li> <li>1.6 Changes and alterations</li> <li>1.7 Behaviour in case of malfunctions and irregularities</li> <li>1.8 Switching off the appliance in an emergency</li> </ul> | 5<br>              |
| 2. | Construction and description                                                                                                    | 9                  |
|    | <ul> <li>2.1 Design</li> <li>2.2 Description</li> <li>2.3 Working range of constant climate chambers HPPeco</li> <li>2.4 Material</li> <li>2.5 Electrical equipment</li> <li>2.6 Connections and interfaces</li> <li>2.7 Designation (nameplate)</li> <li>2.8 Technical data</li> <li>2.9 Applied directives and standards</li> <li>2.10 Ambient conditions</li> </ul>       | 9<br>              |
|    | 2.10 Ambient conditions                                                                                                    |                    |
| 3. | Delivery, Transport and Setting Up                                                                                                    | 16                 |
|    | <ul> <li>3.1 Safety</li></ul>                                                                                                    |                    |
| 4. | Putting into operation                                                                                                    | 22                 |
| 5. | <ul> <li>4.1 Connecting the appliance</li> <li>4.2 Switching on</li> <li>Operation and control</li> </ul>                                                                                                    |                    |
|    | <ul> <li>5.1 Operating personnel</li></ul>                                                                                                    | 25<br>27<br>29<br> |

# <u>memmer</u>t

| 6. | Malfunctions, warning and error messages                                                       | 40                                                       |
|----|------------------------------------------------------------------------------------------------|----------------------------------------------------------|
|    | <ul><li>6.1 Warning message of the monitoring function</li><li>6.2 Power failure</li></ul>     |                                                          |
| 7. | Menu mode                                                                                      | 43                                                       |
|    | <ul> <li>7.1 Overview</li></ul>                                                                | 43<br>44<br>45<br>49<br>50<br>55<br>55<br>56<br>57<br>58 |
| 8. | Maintenance and Servicing                                                                      | 59                                                       |
|    | <ul><li>8.1 Cleaning</li><li>8.2 Regular maintenance</li><li>8.3 Repairs and service</li></ul> |                                                          |
| 9. | Storage and disposal                                                                           | 61                                                       |
|    | 9.1 Storage<br>9.2 Disposal                                                                    |                                                          |

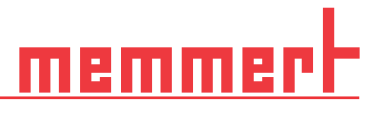

# 1. Safety

## 1.1 Terms and signs used

In this manual and on the appliance itself, certain common terms and signs are used to warn you of possible dangers or to give you hints that are important in avoiding injury or damage. Observe and follow these notes and regulations to avoid accidents and damage. These terms and signs are explained below.

#### 1.1.1 Terms used

| A WARNING | Warns of a dangerous situation that might lead to death or serious injuries.  |
|-----------|-------------------------------------------------------------------------------|
|           | Warns of a dangerous situation that might lead to moderate or minor injuries. |
| NOTICE    | Warns of material damage                                                      |

#### 1.1.2 Signs used

| Symbol | Meaning                        | Symbol | Meaning                          |
|--------|--------------------------------|--------|----------------------------------|
|        | Caution - hazard area          |        | Gases / vapours                  |
| 4      | Caution - current              |        | Prohibited - do not wear         |
|        | Warning - flammable substances |        | Prohibited - do not enter        |
|        | Caution - hot surfaces         |        | Prohibited - do not tip          |
|        | Danger of explosion            |        | Note - disconnect the mains plug |
|        | Note - observe manual          |        | Note - wear gloves               |
|        | Note - wear safety shoes       |        | Note - observe number of people  |

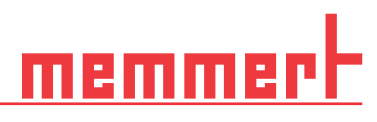

# 1.2 Product safety and dangers

|           | The appliances described in this manual are technically sophisticated, manufactured<br>using high-quality materials and subject to many hours of testing in the factory. They<br>reflect the state of the art and comply with recognised technical safety regulations.<br>However, there are still risks involved, even when the appliances are used as intended.<br>These are described below. |
|-----------|----------------------------------------------------------------------------------------------------|
| A WARNING |                                                                                                    |
|           | Live components may be exposed once the covers have been removed. Touching these can lead to an electric shock. Disconnect the mains plug before removing any covers. Work on the electrical system must only be performed by qualified electricians.                                                                                                    |
| A WARNING |                                                                                                    |
|           | Leaving the door open during operation can cause the appliance to overheat or pose<br>a fire hazard. Do not leave the door open during operation.                                                                                                    |
|           |                                                                                                    |
|           |                                                                                                    |
|           | When loading the appliance with an unsuitable load, poisonous or explosive vapours<br>or gases may be produced. This could cause the appliance to explode, and persons<br>could be severely injured or poisoned. The appliance may only be loaded with mate-<br>rials / test objects that do not emit any poisonous or explosive vapours when heated<br>up.                                     |
| A WARNING |                                                                                                    |
|           | With appliances above a specific size, you could become accidentally locked inside,<br>which could put you at risk of death.<br>Do not climb into the appliance!                                                                                                    |
|           |                                                                                                    |
|           | Depending on operation, the surfaces in the interior of the appliance and the chamber<br>load may still be very hot after the appliance is switched off. Touching these surfaces<br>can cause burns. Wear heat-resistant protective gloves or wait until the appliance<br>cools down after switching off before touching.                                                                       |

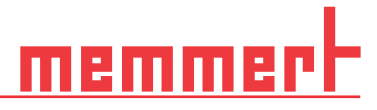

# 1.3 Requirements of the operating personnel

The appliance may only be operated and maintained by persons who are of legal age and have been instructed accordingly. Personnel who are to be trained, instructed or who are undergoing general training may only work with the appliance under the continuous supervision of an experienced person. Repairs may only be performed by qualified electricians. The regulations in the separate service manual must be observed.

### 1.4 Responsibility of the owner

The owner of the appliance

- is responsible for the flawless condition of the appliance and for it being operated in accordance with its intended use
- is responsible for ensuring that persons who are to operate or service the appliance are qualified to do this, have been instructed accordingly and are familiar with the operating instructions at hand
- must know about the applicable guidelines, requirements and operational safety regulations, and train staff accordingly
- is responsible for ensuring that unauthorised persons have no access to the appliance
- is responsible for ensuring that the maintenance plan is adhered to and that maintenance work is properly carried out
- has to ensure that the appliance and its surroundings are kept clean and tidy, for example through corresponding instructions and inspections
- is responsible for ensuring that personal protective clothing is worn by operating personnel, e.g. work clothes, safety shoes and protective gloves.

#### 1.5 Intended use

Constant climate chambers HPPeco and cooled incubators IPPecoplus may be used exclusively for temperature and climate testing of materials and substances in the context of the procedures and specifications described in this manual. Any other use is improper and may result in hazards and damage.

The appliance is not explosion-proof (does not comply with the German occupational health and safety regulation VBG 24). The appliance may only be loaded with materials and substances which cannot form any toxic or explosive vapours at the set temperature and which cannot explode, burst or ignite.

The appliance may not be used to dry, vaporise or brand materials for which the purchasing or its components constitutes a risk of fire and/or explosion, especially if the solvents of these materials could form an explosive mixture when combined with air. If there is any doubt as to the composition of materials, they must not be loaded into the appliance. Potentially explosive gas-air mixtures must not form, neither in the chamber nor in the direct vicinity of the appliance.

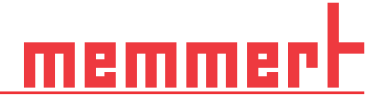

## 1.6 Changes and alterations

No unauthorised changes or alterations may be made to the appliance. No parts may be added or inserted which have not been approved by the manufacturer.

Unauthorised changes or alterations result in the CE declaration of conformity losing its validity, and the appliance may no longer be operated.

The manufacturer is not liable for any damage, danger or injuries that result from unauthorised changes or alterations, or from non-compliance with the provisions in this manual.

# 1.7 Behaviour in case of malfunctions and irregularities

The appliance may only be used in a flawless condition. If you as the operator notice irregularities, malfunctions or damage, immediately take the appliance out of service and inform your superior.

# 1.8 Switching off the appliance in an emergency

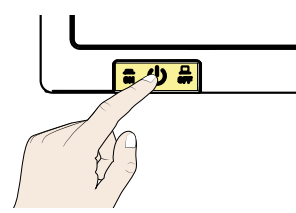

Press the main switch on the ControlCOCKPIT and disconnect the power plug. This disconnects the appliance from the power supply at all poles.

# <u>memmert</u>

# 2. Construction and description

## 2.1 Design

| De | scription                                                          |
|----|--------------------------------------------------------------------|
| 1. | ControlCOCKPIT with capacitive func-<br>tion keys and LCD displays |
| 2. | Main switch                                                        |
| 3. | Turn control with confirmation key                                 |
| 4. | Peltier element                                                    |
| 5. | Inner glass door                                                   |

- 6. Slide-in units
- 7. Peltier dehumidifier
- 8. Nameplate
- 9. Door-handle
- 10. USB interface

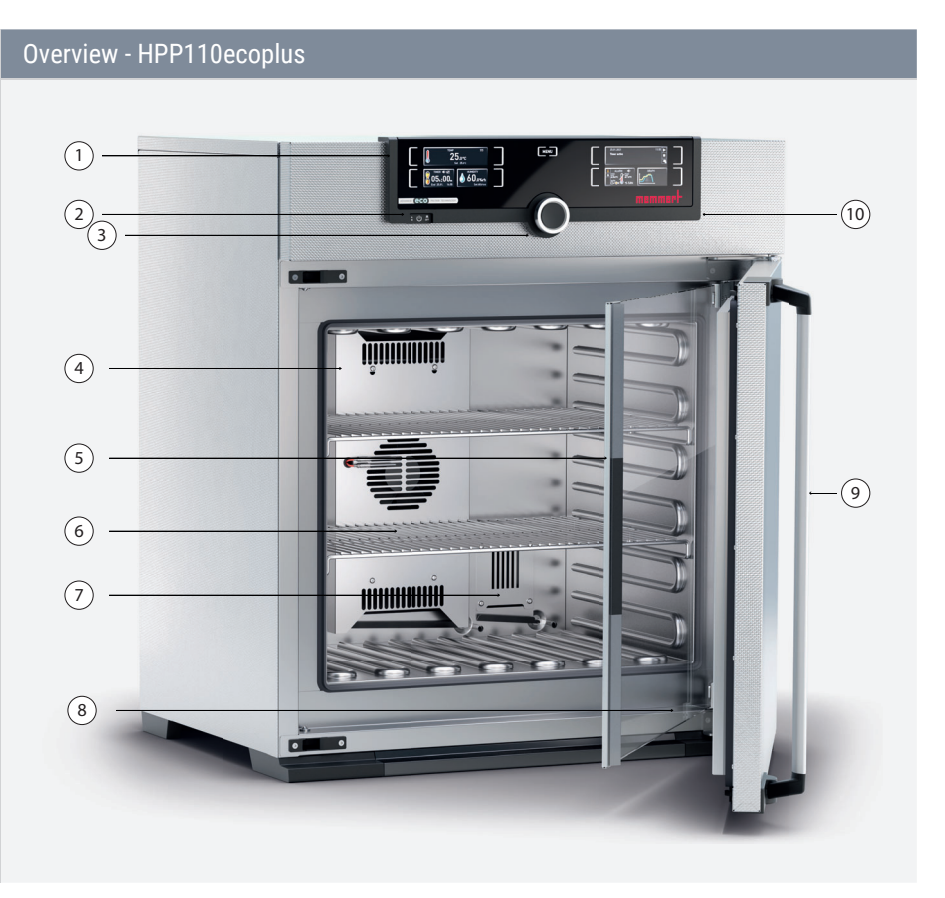

## Overview - HPP1400plus Description 1. ControlCOCKPIT with capacitive function (1) $2\overline{3}$ keys and LCD displays (9) 2. Main switch 3. Turn control with confirmation key 4. Slide-in units 8 5. Heated full-sight glass door (4)(5) 6. Lockable castors with extendable feet 7. Nameplate 8. Door-handle 9. USB interface $\overline{7}$ 6

# 2.2 Description

| Appliance size 110 to 1060       | Description                                                                                                    |
|----------------------------------|----------------------------------------------------------------------------------------------------|
| HPPeco & IPPecoplus              | The appliance can heat the interior up to +70 °C and cool it down to +5 °C. Low-noise, long-life and energy-saving Peltier cooling and heating technology is used for this. In heating operation, a part of the required energy is extracted from the surroundings (heat pump principle).                                                                                                    |
| HPPeco                           | Additionally, the humidity in the interior can be regulated between 10% rh and 90% rh<br>(rh = relative humidity). The humidity is increased by the evaporation of water from<br>a tank which is then fed into the interior and reduced by condensation on a Peltier<br>module.<br>Optionally, the appliance can be equipped with a light module, making it possible to<br>adjust the interior lighting in steps of 1 %. |
|                                  |                                                                                                    |
| Appliance size 1400 to 2200      | Description                                                                                                    |
| HPPeco & IPPecoplus              | The appliance can heat the interior up to 60 °C and cool it down to 15 °C. Low-noise, long-life and energy-saving Peltier cooling and heating technology is used for this. In heating operation, a part of the required energy is extracted from the surroundings (heat pump principle).                                                                                                    |
| Constant climate chambers HPPeco | Additionally, the humidity in the interior can be regulated between 15% rh and 80% rh (rh = relative humidity). The humidity is increased by the evaporation of water from a tank which is then fed into the interior and reduced by condensation on a Peltier                                                                                                    |

module.

<u>memm</u>ert

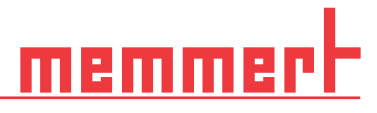

## 2.3 Working range of constant climate chambers HPPeco

The temperature-humidity diagram specifies at what range of temperature and humidity a permanent, condensation-free operation of the constant climate chamber HPPeco is possible.

If the chamber is in operation at the upper limit or outside the working range for long periods, puddles of water may form inside the chamber and water may force its way out of the door seal.

Climate points in the threshold range of the climate diagram can only be reached with the correct dehumidification time interval. For optimal time interval setting, see chapter 7.3.7

#### Range

#### Diagram

#### Range A:

In this range, temperature and humidity can be combined as you please, without resulting in any significant condensation. In extreme ambient conditions, the working range may be restricted.

#### Range B:

If the specified range is exceeded upwards, e.g. 80 % rh at 60 °C, the hot steam fed in will immediately condense, due to the dew-point, at the coldest point in the appliance.

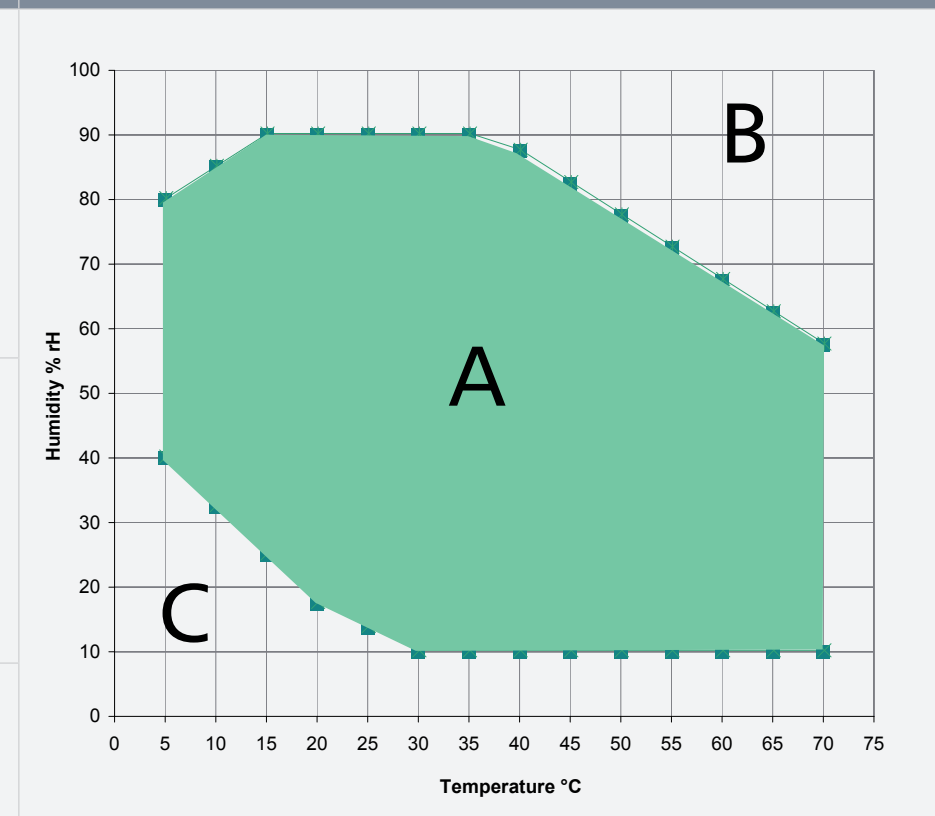

#### Range C:

At low temperatures and low relative air humidity, the effective range is heavily dependent on the degree of humidity of the chamber load.

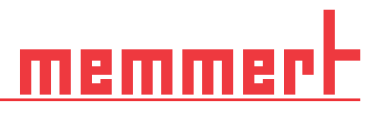

# 2.4 Material

These appliances fulfil the current requirements of the RoHS Directive. For more information about this and about the Material Compliance of these Memmert appliances in general, please visit our homepage at www.memmert.com.

| Compone                    | ents                                | Material                                                                                                    |  |  |  |  |
|----------------------------|-------------------------------------|----------------------------------------------------------------------------------------------------|--|--|--|--|
| Housing (lid + side panel) |                                     | Stainless steel 1.4016 - ASTM 430                                                                                                    |  |  |  |  |
| Housing (rear panel)       |                                     | Galvanised steel plate                                                                                                    |  |  |  |  |
| Interior (i                | incl. covers)                       | Stainless steel 1.4301 - ASTM 304                                                                                                    |  |  |  |  |
| Accesso                    | ries (perforated sheet, steel grid) | Stainless steel 1.4301 - ASTM 304                                                                                                    |  |  |  |  |
| Door sea                   | l                                   | Silicone                                                                                                    |  |  |  |  |
| Inner gla                  | ss door                             | Glass                                                                                                    |  |  |  |  |
|                            | i                                   | The chamber load for the appliance must be carefully checked for chemical compatibil-<br>ity with the materials mentioned.                                                                                                    |  |  |  |  |
| 2.5                        | Electrical equipment                | Operating voltage and current consumption: See nameplate<br>Protection class I, i.e. operating insulation with PE conductor in accordance with EN<br>61010<br>Protection type IP 20 acc. to EN 60 529<br>Interference suppression acc. to EN 55011 class B<br>Appliance fuse: Safety fuse 250 V/15 A, quick-blow<br>The temperature controller is protected with a miniature fuse 100 mA<br>(160 mA at 115 V)                                                                                                    |  |  |  |  |
| 2.6                        | Connections and interfac            | es                                                                                                    |  |  |  |  |
| 2.6.1                      | Electrical connection               |                                                                                                    |  |  |  |  |
|                            |                                     | This appliance is intended for operation on an electrical power system with a system impedance Zmax at the point of transfer (service line) of a maximum of 0.292 Ohm. The operator must ensure that the appliance is operated only on an electrical power system that meets these requirements. If necessary, you can ask your local energy supply company what the system impedance is. Observe the country-specific regulations when connecting (e.g. in Germany DIN VDE 0100 with residual current circuit breaker). |  |  |  |  |
| 2.6.2                      | Communication interfaces            |                                                                                                    |  |  |  |  |
|                            |                                     | The interfaces are intended for appliances which meet the requirements of IEC 60950-1.                                                                                                    |  |  |  |  |
| USB inte                   | erface                              |                                                                                                    |  |  |  |  |
|                            |                                     | The appliance is fitted by default with a USB port in accordance with the USB specifica-<br>tion. With this you can:<br>transfer software stored on a USB storage medium to the appliance<br>export protocol logs from the appliance to a USB storage medium<br>transfer user ID data stored on a USB storage medium to the appliance                                                                                                    |  |  |  |  |

### Ethernet interface

Via Ethernet interface, the appliance can be connected to a network, so that programmes created with the AtmoCONTROL software can be transferred to the appliance and protocols read out.

memme

For identification purposes, each appliance connected must have its own unique IP address. Setting the IP address is described in chapter 7.3.2.

You will find a description of how to transfer programs via Ethernet in the enclosed AtmoCONTROL manual.

The appliance can be directly connected to a computer/laptop using an optional USB to Ethernet converter.

## 2.7 Designation (nameplate)

The nameplate provides information about the appliance model, manufacturer and technical data. It is attached to the front of the appliance, on the right behind the door.

| Description                   | Overview                                                                                                    |
|-------------------------------|----------------------------------------------------------------------------------------------------|
| 1. Type designation           |                                                                                                    |
| 2. Operating voltage          |                                                                                                    |
| 3. Applicable standard        | 1Tvp: HPP110ecoF-Nr : H418 300810                                                                                              |
| 4. Protection type            | 2       100-240 V~ 50/60 Hz       2.0-4.5 A 420 W       9         3       DIN12880-2007-KL::3.1       Nenntemp.: 70 °C       8 |
| 5. CE conformity              | 4 Schutzart DIN EN 60529 - IP 20                                                                                               |
| 6. Address of manufacturer    | 5CE                                                                                                    |
| 7. Disposal note              | 6 GmbH+Co.KG D-91126 Schwabach FRG                                                                                             |
| 8. Temperature range          | Außere Rittersbacher Str. 38 Made in Germany                                                                                   |
| 9. Connection / power ratings |                                                                                                    |
| 10. Appliance number          |                                                                                                    |

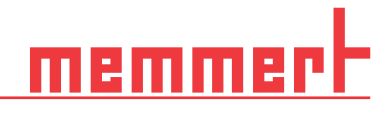

# 2.8 Technical data

| Appliance size                                       |               |                           |                  | 110 | 260  | 410  | 750   | 1060  | 1400   | 2200 |
|------------------------------------------------------|---------------|---------------------------|------------------|-----|------|------|-------|-------|--------|------|
| Appliance width (D)                                  |               | mm                        | 745              | 824 |      | 1224 |       | 1435  | 2157   |      |
| Appliance                                            | height (E)    |                           | mm               | 864 | 1183 |      | 1720  |       | 1913   |      |
| Appliance                                            | depth (F)     |                           | mm               | 555 | 655  |      | 755   | 1005  | 905    |      |
| Depth of c                                           | loor lock     |                           | mm               | 56  |      |      |       |       |        |      |
| Chamber                                              | width (A)     |                           | mm               | 560 | 640  |      | 1040  |       | 1250   | 1972 |
| Chamber                                              | height (B)    |                           | mm               | 480 | 800  |      | 1200  |       | 1450   |      |
| Chamber                                              | depth (C)     |                           | mm               | 400 | 50   | 00   | 600   | 850   | 75     | 50   |
| Chamber                                              | volume        |                           | mm               | 108 | 256  | 384  | 749   | 1060  | 1360   | 2140 |
| Weight (including packaging)                         |               | kg                        | 102              | 173 | 213  | 279  | 424   | 639   | 730    |      |
| Dowor                                                | HPPeco        | HPPeco                    |                  | 420 | 70   | 00   | 1400  |       |        | 2000 |
| Power                                                | IPPeco        |                           | W                | 320 | 60   | 00   | 1300  |       |        | 1900 |
|                                                      | HDDaco        | 115 V                     | А                | 4,5 | 7,   | ,5   |       | 14,5  |        | -    |
| Current                                              | прресо        | 230 V                     | А                | 2   | 3    | 3    | 6     |       |        | 10,5 |
| sumption                                             | IDDaga        | 115 V                     | А                | 3,5 | 6,5  |      | 13,5  |       |        | -    |
| •                                                    | IFFECO        | 230 V                     | А                | 1,5 | 2,   | ,5   |       | 5,5   |        | 10   |
| max numb                                             | per steel gri | ds/ perforated sheet      | unit             | 5   | 9    |      | 14    |       | 28     | 42   |
| max load per steel grid/ perforated sheet            |               | kg                        | 20               |     | 30   | 20   | 3     | 0     |        |      |
| max load per appliance                               |               | kg                        | 150 200          |     |      | 25   | 50    |       |        |      |
| Temperature Adjustment range<br>Adjustment precision |               | °C                        | +5 bis +70 +15 b |     |      |      |       | +15 b | is +60 |      |
|                                                      |               | Adjustment preci-<br>sion | К                | 0,1 |      |      |       |       |        |      |
| Humidity adjustment range                            |               | %                         | 10 bis 90 15 bis |     |      |      | is 80 |       |        |      |

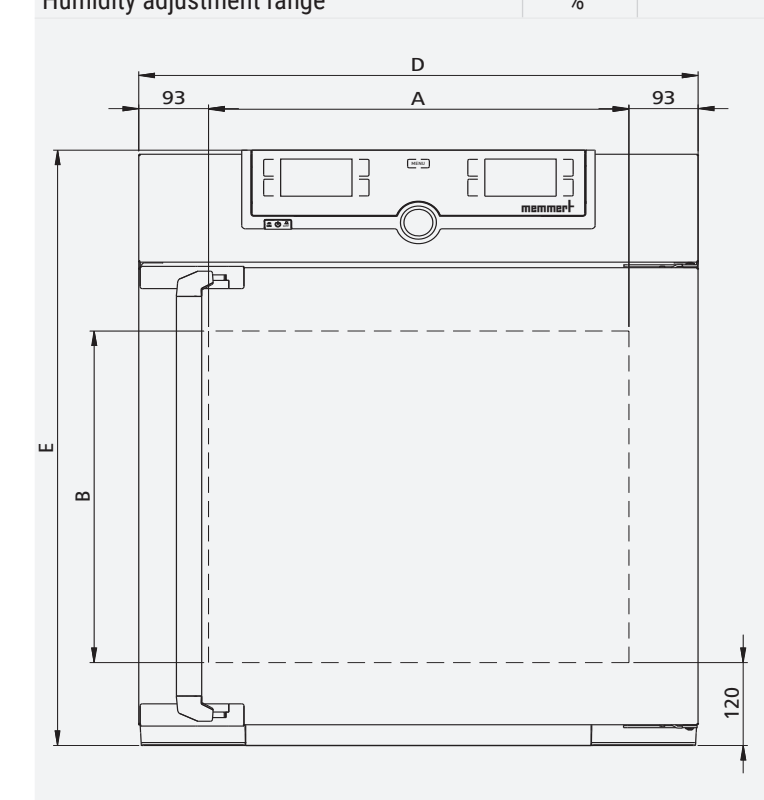

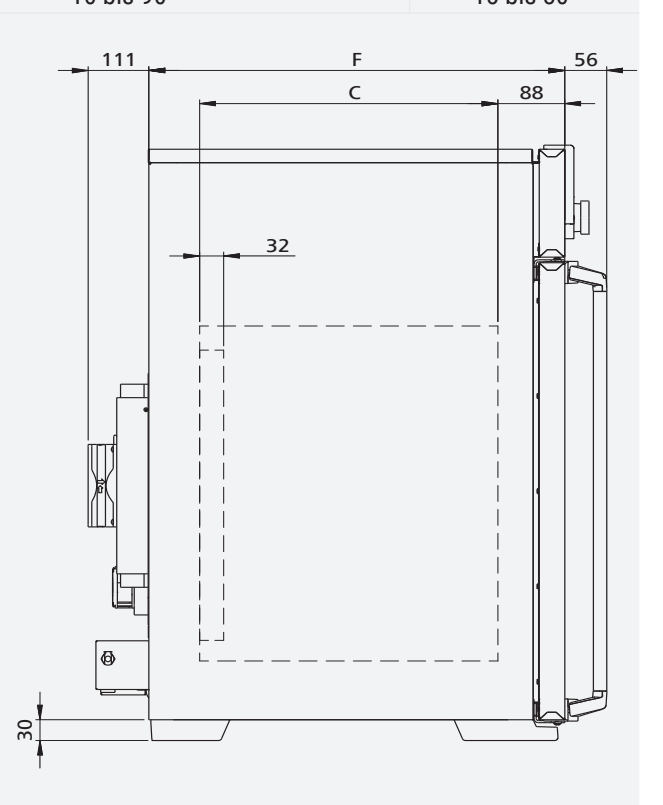

| 2.9   | Applied directives and s  | standards                                                                                                    |
|-------|---------------------------|----------------------------------------------------------------------------------------------------|
| C     | E                         | <ul> <li>Based on the standards and guidelines listed in the following, the products described in this manual have received a CE label from the company Memmert:</li> <li>Directive 2004/108/EC amended (Directive of the European Parliament and of the Council on the approximation of the laws of the Member States relating to electromagnetic compatibility)</li> </ul> |
|       |                           | <ul> <li>Directive 2006/95/EC amended (Directive of the European Parliament and of the Council on the harmonisation of the laws of Member States relating to electrical equipment designed for use within certain voltage limits)</li> </ul>                                                                                                    |
| 2.9.1 | Declaration of conformity |                                                                                                    |

You can download the EC declaration of conformity of the appliance online under

<u>memme</u>r H

#### www.memmert.com/de/downloads/

# 2.10 Ambient conditions

| Ambient criteria                              |                                                                                                    |
|-----------------------------------------------|----------------------------------------------------------------------------------------------------|
| Ambient temperature                           | +16 °C to +40 °C                                                                                                    |
| Air humidity                                  | max. 70 % rh non-condensing                                                                                                    |
| Overvoltage category                          | П                                                                                                    |
| Pollution degree                              | 2                                                                                                    |
| Altitude of installation                      | max. 2,000 m above sea level                                                                                                    |
|                                               | The appliance may only be used in enclosed areas and under the ambient conditions listed below                                                                                                    |
|                                               | The appliance may not be used in areas where there is a risk of explosion. The ambi-<br>ent air must not contain any explosive dusts, gases, vapours or gas-air mixtures. The<br>appliance is not explosion-proof.                                                                                                    |
|                                               | Heavy dust production or aggressive vapours in the vicinity of the appliance could lead to sedimentation in the interior and, as a consequence, could result in short circuits or damage to electrical parts. For this reason, sufficient measures to prevent large clouds of dust or aggressive vapours from developing should be taken. |
| 2.11 Scope of delivery                        |                                                                                                    |
| Standard delivery                             |                                                                                                    |
|                                               | Power cable<br>Tilt protection<br>Steel grid (number depends on appliance size)<br>USB storage medium with software and AtmoCONTROL manual<br>Operating manual<br>Calibration certificate                                                                                                    |
| In addition for constant climate chambers HPF | Peco<br>Water tank with connection hose                                                                                                    |
|                                               | Tank holder (only for appliances of size 410 and up)                                                                                                    |
| Optional accessories                          | USP. Ethernet convertor. This makes it possible to connect the Ethernet connection                                                                                                    |
| -                                             | interface to the USB port of a computer/laptop.                                                                                                    |

Reinforced steel grid with a load capacity of 60 kg (size 110 and up)

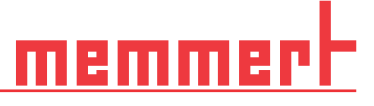

# 3. Delivery, Transport and Setting Up

## 3.1 Safety

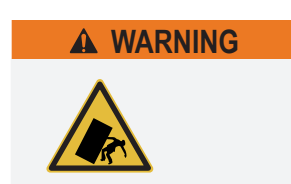

The appliance could fall over and seriously injure you. Never tilt the appliance. Only transport in upright position and without load (except standard accessories such as steel grids or shelves). Appliances with castors always have to be moved by two people.

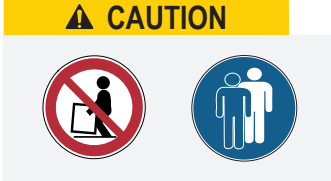

Because of the heavy weight of the appliance, you could injure yourself if you try to lift it. At least four people are needed to carry appliance sizes 110 and 260. Appliances larger than that may not be carried, but must be transported using a manual pallet jack or forklift truck.

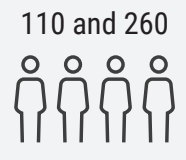

410 and up

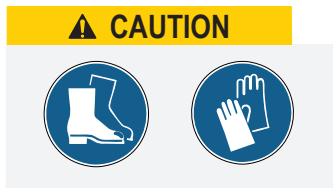

You may get your hands or feet squashed when transporting and installing the appliance. Wear protective gloves and safety boots. Only grasp the appliance at the sides of the base:

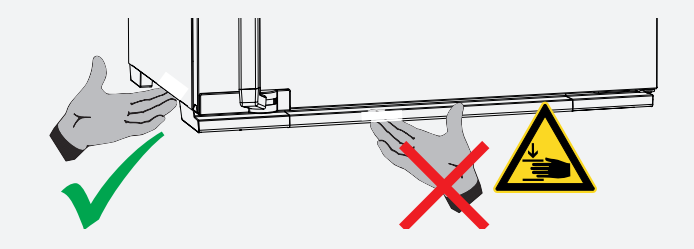

### 3.2 Delivery

Appliance size 110 to 1060

Appliance size 1400 to 2200

- The appliance is packed in cardboard and is delivered on a wooden palette.
- The appliance is packaged in a wooden crate and delivered on a wooden pallet.

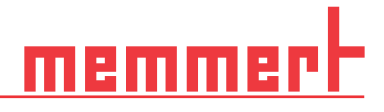

## 3.3 Transport

The appliance can be transported in three ways:

- With a forklift truck or a manual pallet jack; move the forks of the truck entirely under the pallet
- On its own castors, in case of the corresponding configuration, for which the catch on the (front) castors must be released

### 3.4 Unpacking

- To avoid damage, do not unpack the appliance until you reach the installation site.
- Remove the cardboard packaging by pulling it upwards or carefully cutting along an edge or unscrew and remove wooden crate
- 3.4.1 Checking for completeness and transport damage
  - Check the delivery note to ensure that the scope of delivery is complete
  - Check the appliance for damage

If you notice deviations from the delivery note, damage or irregularities, do not put the appliance into operation but inform the haulage company and the manufacturer.

#### 3.4.2 Remove the transportation lock

Remove the transportation lock. It is located between the door hinge, door and frame and has to be removed after opening the door.

### 3.5 Disposing of packaging material

- Dispose of the packaging material (cardboard, wood, foil) in accordance with the applicable disposal regulations for the respective material in your country
- 3.6 Storage after delivery

If the appliance is first to be stored after delivery:

Observe storage conditions, see chapter 9.1

# memmer

## 3.7 Setting up

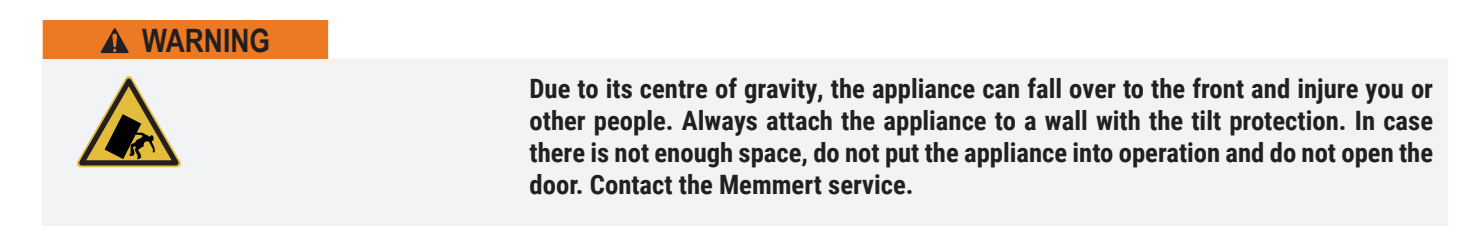

#### 3.7.1 Preconditions

The installation site must be flat and horizontal and able to reliably bear the weight of the appliance. Do not place the appliance on a flammable surface.

Depending on the model (see nameplate), a 230 V or 115 V power connection must be available at the installation site.

The distance between the wall and the rear of the appliance must be at least 15 cm. The clearance from the ceiling must not be less than 20 cm and the side clearance from walls or nearby appliances must not be less than 5 cm. Sufficient air circulation in the vicinity of the appliance must be guaranteed at all times.

For appliances with castors, these need to be positioned in forward direction at all times.

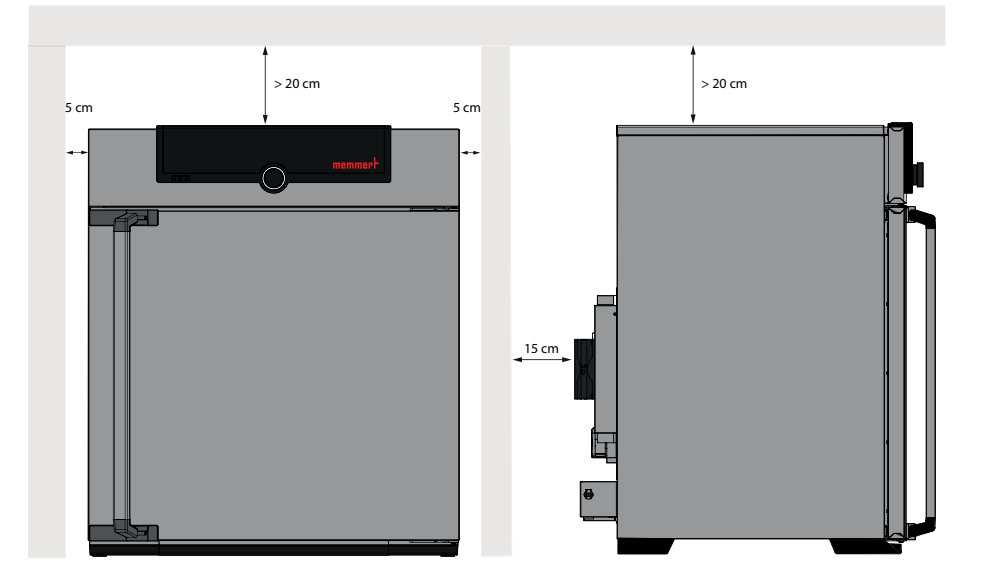

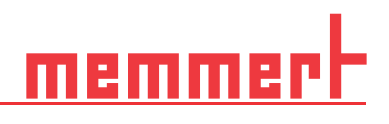

# 3.8 Installation options

| Setting up                | Comments                                                          | 110          | 260<br>410   | 750<br>1060  | 1400<br>2200 |
|---------------------------|-------------------------------------------------------------------|--------------|--------------|--------------|--------------|
| Bottom                    |                                                                   | $\checkmark$ | $\checkmark$ | $\checkmark$ | $\checkmark$ |
| Table                     | Check the load capacity<br>first                                  | $\checkmark$ | x            | x            | x            |
| Stacked                   | two appliances maxi-<br>mum; mounting material<br>(feet) provided | $\checkmark$ | ×            | ×            | ×            |
| Sub frame                 | with/without castors                                              | $\checkmark$ | $\checkmark$ | ×            | ×            |
| Castor<br>frame           |                                                                   | $\checkmark$ | $\checkmark$ | x            | x            |
| Height adjustable<br>feet |                                                                   | $\checkmark$ | $\checkmark$ | $\checkmark$ | $\checkmark$ |

# <u>memmer</u>t

## 3.9 Level and secure the device against rolling away (Sizes 1400 and 2200)

The height of the appliance can be adjusted using the heavy-duty castors attached to the bottom of the appliance.

It can also be secured against rolling away or being shifted. To do this, the feet must be extended.

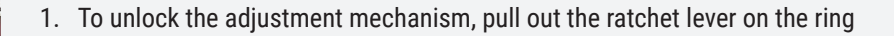

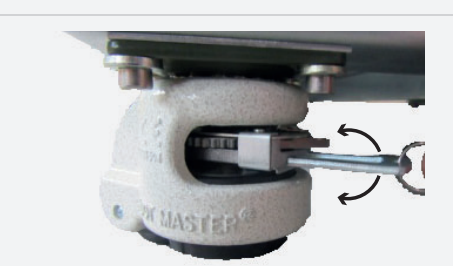

2. To retract and extend the stand, actuate the ratchet lever

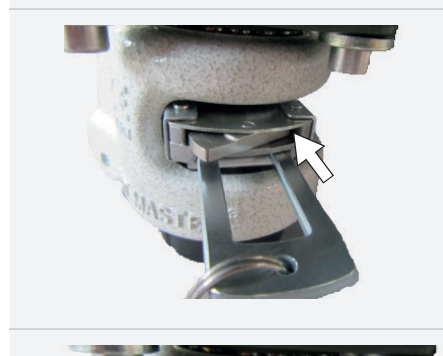

- The direction of movement (up/down) can be adjusted using the rocker above the ratchet lever:
- Press in the rocker on the right side to extend the stand with the ratchet lever

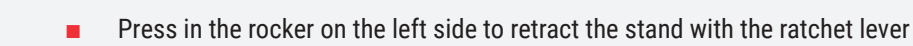

i

In the end position, push in the ratchet lever again to fix the stand.

Use a spirit level to ensure that all four feet are adjusted to the same height.

To move the cabinet, all four feet must be retracted.

# 3.10 Tilt protection

Attach the appliance to a wall with the tilt protection. The tilt protection is included in the scope of delivery.

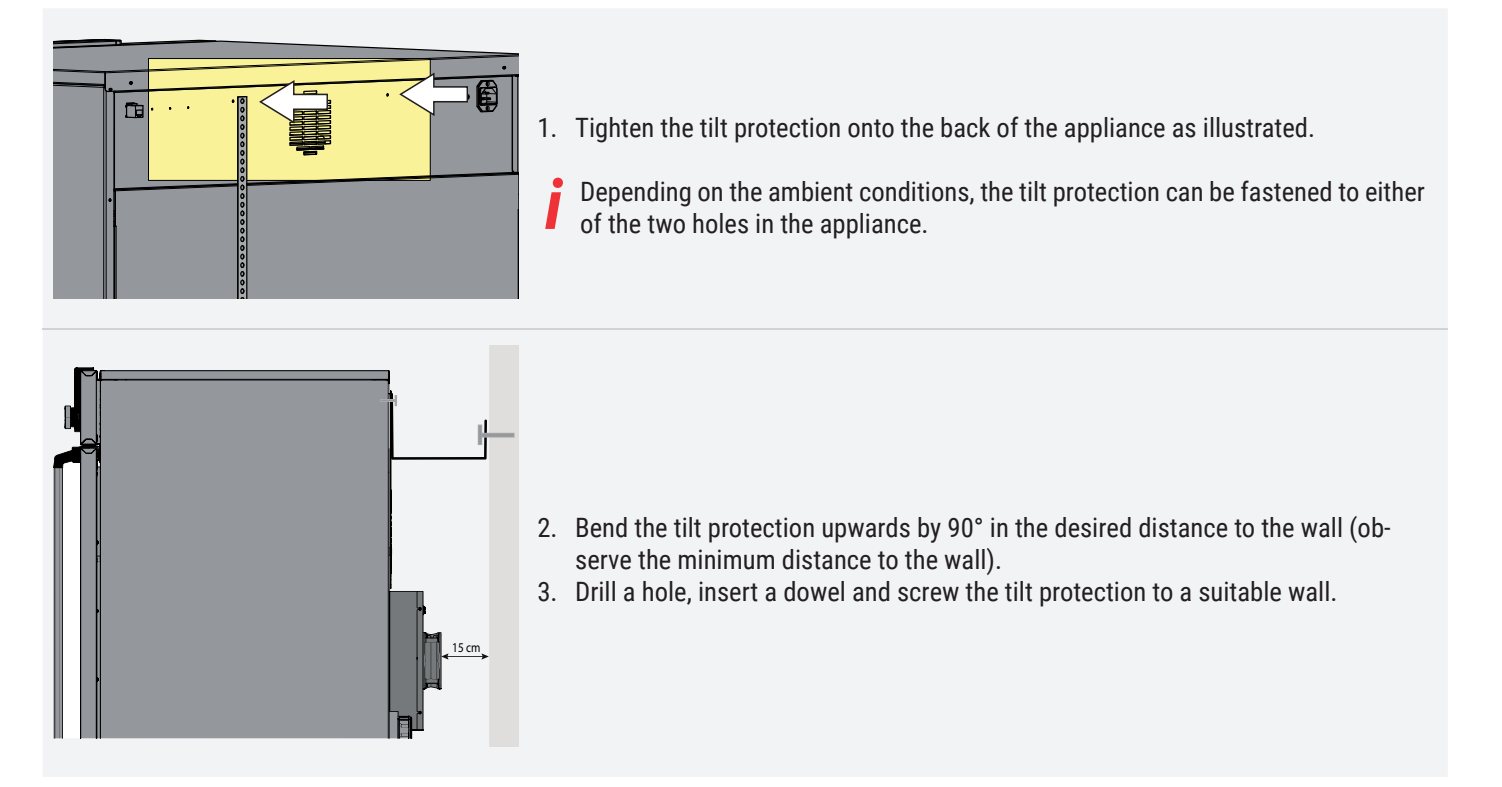

## 3.11 Adjusting doors

You can adjust the doors if necessary, for example if they are warped due to uneven flooring. There are two adjusting screws each at the top and the bottom of each door for this purpose. First, adjust the setting at the top of the door and, if this is not sufficient, adjust the screws at the bottom of the door.

Door adjustment is also available as a service video: https://www.memmert.com/de/downloads/media/service-videos/

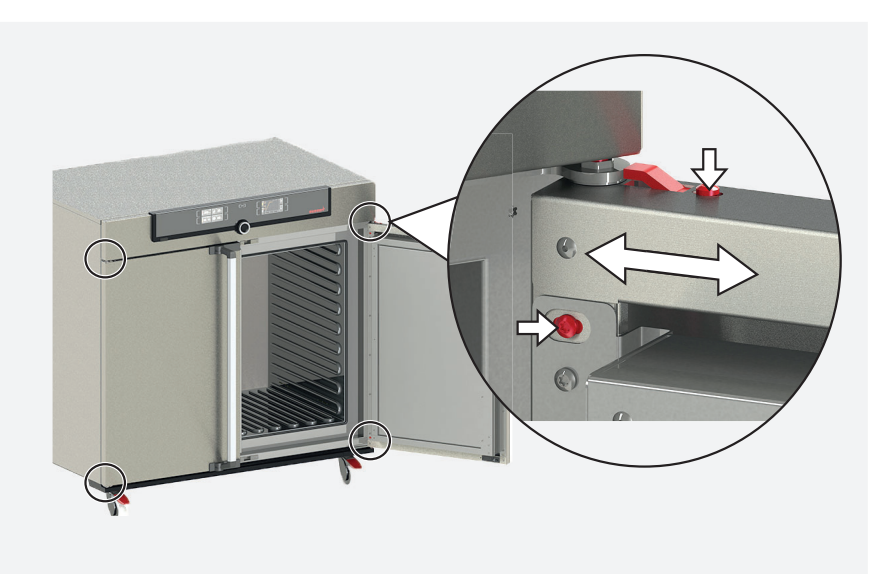

- 1. Open the door.
- 2. Loosen the screws.
- 3. Adjust the position of the door.
- 4. Tighten the screws again.
- 5. Check the position of the door.
- 6. Readjust if required.

# 4. Putting into operation

| A WARNING |                                                                                                    |
|-----------|----------------------------------------------------------------------------------------------------|
| A         | Condensation in the electrical components may cause short circuits. After transport-<br>ing or storing the device under humid conditions, remove it from its packaging and let<br>it ventilate for at least 24 hours in normal environmental conditions. Do not connect<br>the device to the mains power during this time. |
|           |                                                                                                    |
|           | When putting the appliance into operation for the first time, do not leave it unattended until it has reached a steady state.                                                                                                    |

### 4.1 Connecting the appliance

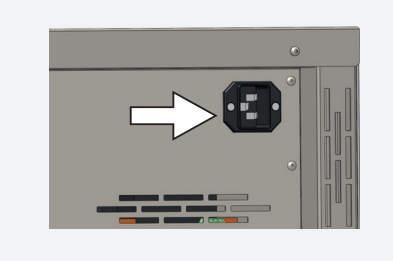

Place the power cable so that

Observe the country-specific regulations when making connections (e.g. DIN VDE 0100 with earth leakage circuit breaker, in Germany). Observe the connection and power ratings (see name plate and the "Technical Data"chapters 2.7 and 2.8). Make sure to establish a safe PE conductor connection.

Plug the provided power cable into the rear of the appliance and connect it to the power supply.

- it is easily accessible at all times and can be pulled off quickly, for example in case of interference or an emergency
- it does not represent a trip hazard
- it cannot come into contact with any hot parts

# memmer

### 4.1.1 Filling and connecting the water tank (for constant climate chambers HPPeco only)

#### Water specifications

Connection

Only water with the following specifications may be used in Memmert appliances:

- demineralised/deionised
- Conductivity of 5 10 µS/cm
- pH value between 5 and 7
- chlorine-free

The use of ultrapure water or DI water with an electrical conductance level below 5  $\mu$ S/ cm can damage silicone tubing and cause pitting on the stainless steel components installed. Unsuitable water also creates favourable conditions for limescale in the steam generators and steam pipes.

Fill the supplied water tank with water and use the enclosed tube to connect it to the " $H_2O$ " connection on the rear of the chamber.

For appliances of size 410 or greater, the tank can be attached to the appliance with the included tank holder. To do this, fasten the tank holder to the rear panel using four screws. Then connect the water tank to the steam generator.

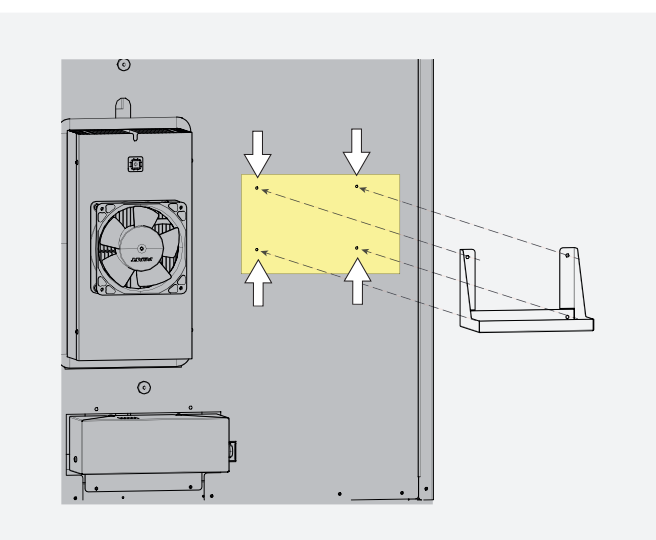

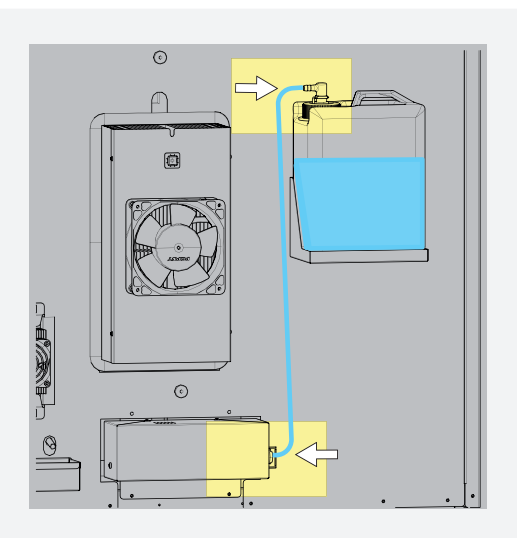

#### ection on the rear of the chamber. ces of size 410 or greater, the tank can be t tank holder. To do this, fasten the tank l

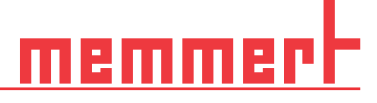

#### 4.1.2 Hook drip pan

Holders for the drip pan are next to each Peltier dehumidifier. The drip pan is hooked into the holders from above

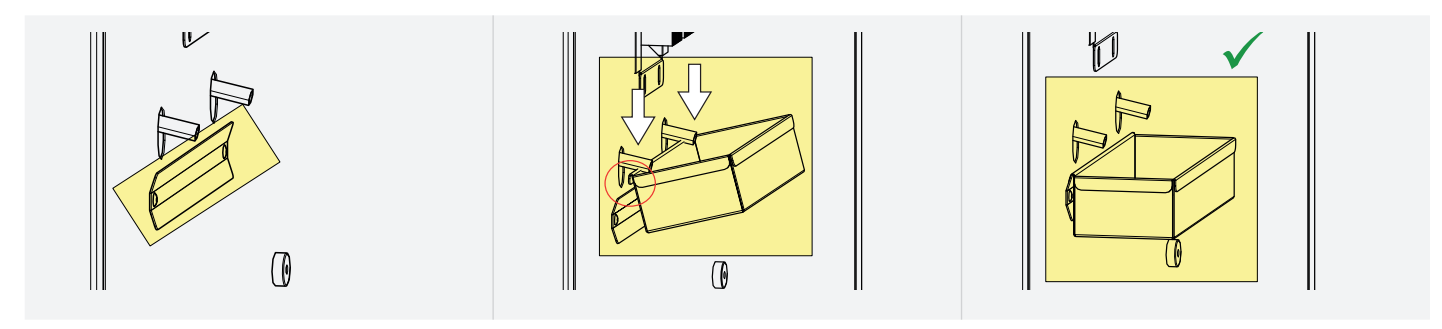

### 4.2 Switching on

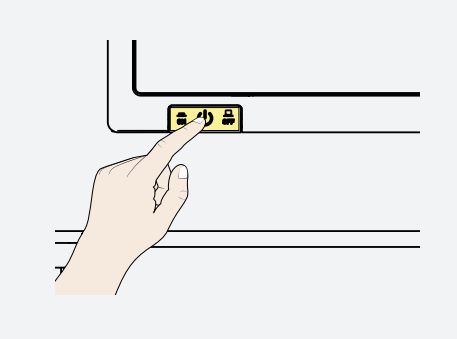

Press the main switch on the front of the appliance.

The start-up process is shown by three animated white dots **COO**. If the dots have another colour, an error has occurred (error messages see chapter 6). The appliance displays are in English by default when the appliance is switched on for the first time. How you can change the languages is described in chapter 7.2.

However, to get a basic overview of operating the appliance, you should read the following chapter first.

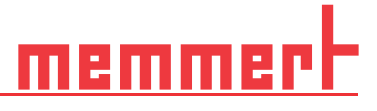

# 5. Operation and control

### 5.1 Operating personnel

The appliance may only be operated by persons who are of legal age and have been instructed accordingly. Personnel who are to be trained, instructed or who are undergoing general training may only work with the appliance under the continuous supervision of an experienced person.

#### Opening the door

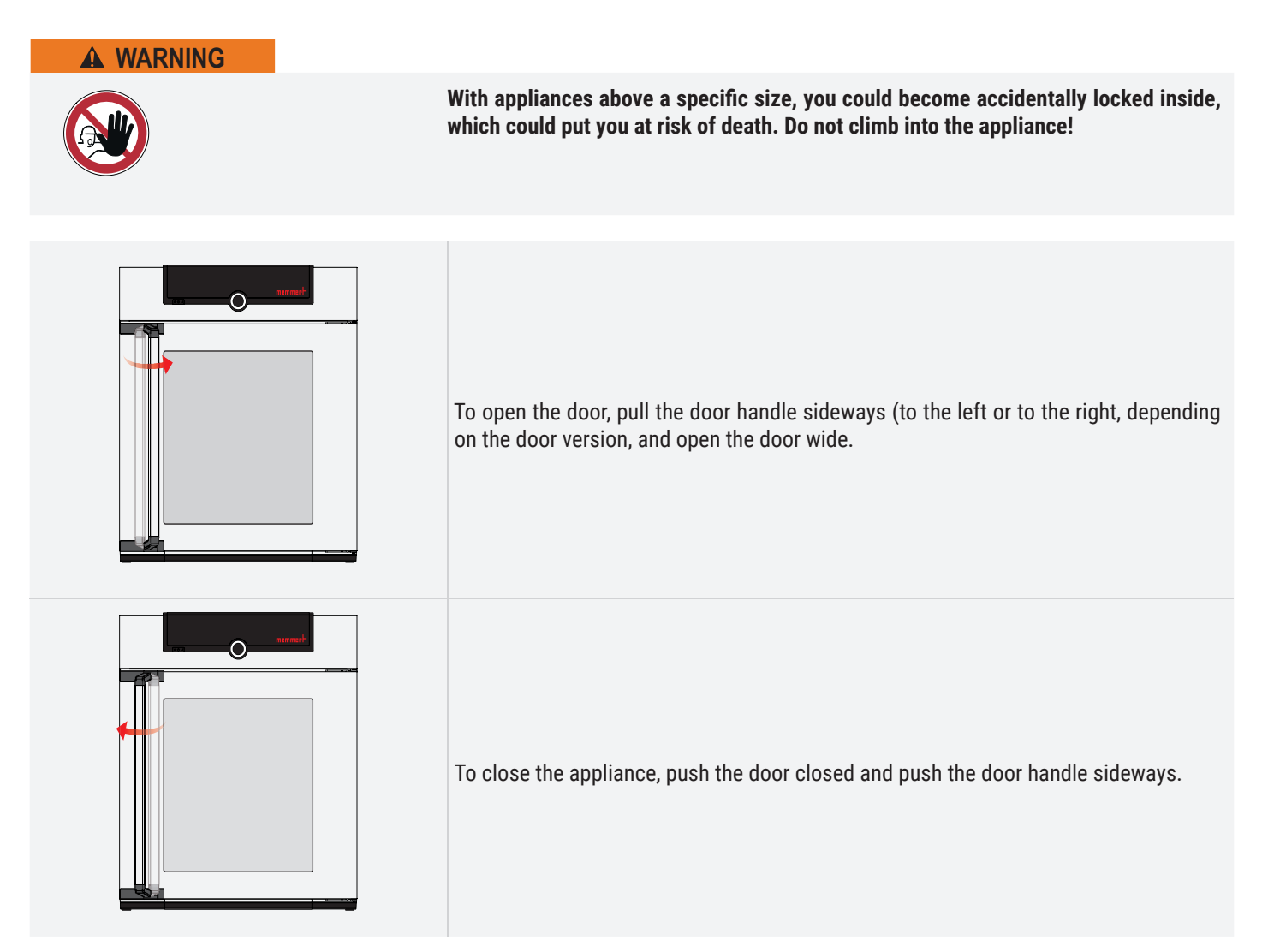

# <u>memmer</u>

### Loading the appliance

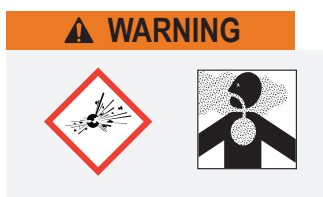

When loading the appliance with an unsuitable load, poisonous or explosive vapours or gases may be produced. This could cause the appliance to explode, and persons could be severely injured or poisoned. The appliance may only be loaded with materials which do not form any toxic or explosive vapours when heated up, and which cannot ignite. If there is any doubt as to the composition of materials, they must not be loaded into the appliance.

Check the chamber load for chemical compatibility with the materials of the appliance.

Insert the sliding steel grids or sliding shelves. The maximum number or grids / shelves and the load capacity are specified in the technical data overview in chapter 7.3.5. To achieve optimal temperature distribution, the type of slide-in unit used – steel grid or shelf – must be set in the menu under SETUP.

The chamber must not be loaded too tightly, so that proper air circulation in the interior is guaranteed.

Do not place any load on the floor, on the side walls or under the ceiling of the interior

In case of improper loading (not enough space between the items), the set temperature may be exceeded or it may take longer until it is reached.

(see also the "correct loading" sticker on the appliance).

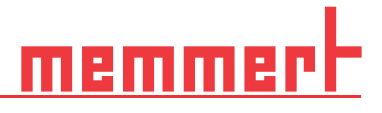

## 5.2 Operating the appliance

#### 5.2.1 ControlCOCKPIT

In manual mode, the desired parameters are entered in the ControlCOCKPIT on the front of the appliance. You can also make basic settings here (menu mode). Additionally, warning messages are displayed, e.g. if the temperature is exceeded. In program mode, the parameters defined, the program description, the program segment currently active and program duration remaining are displayed.

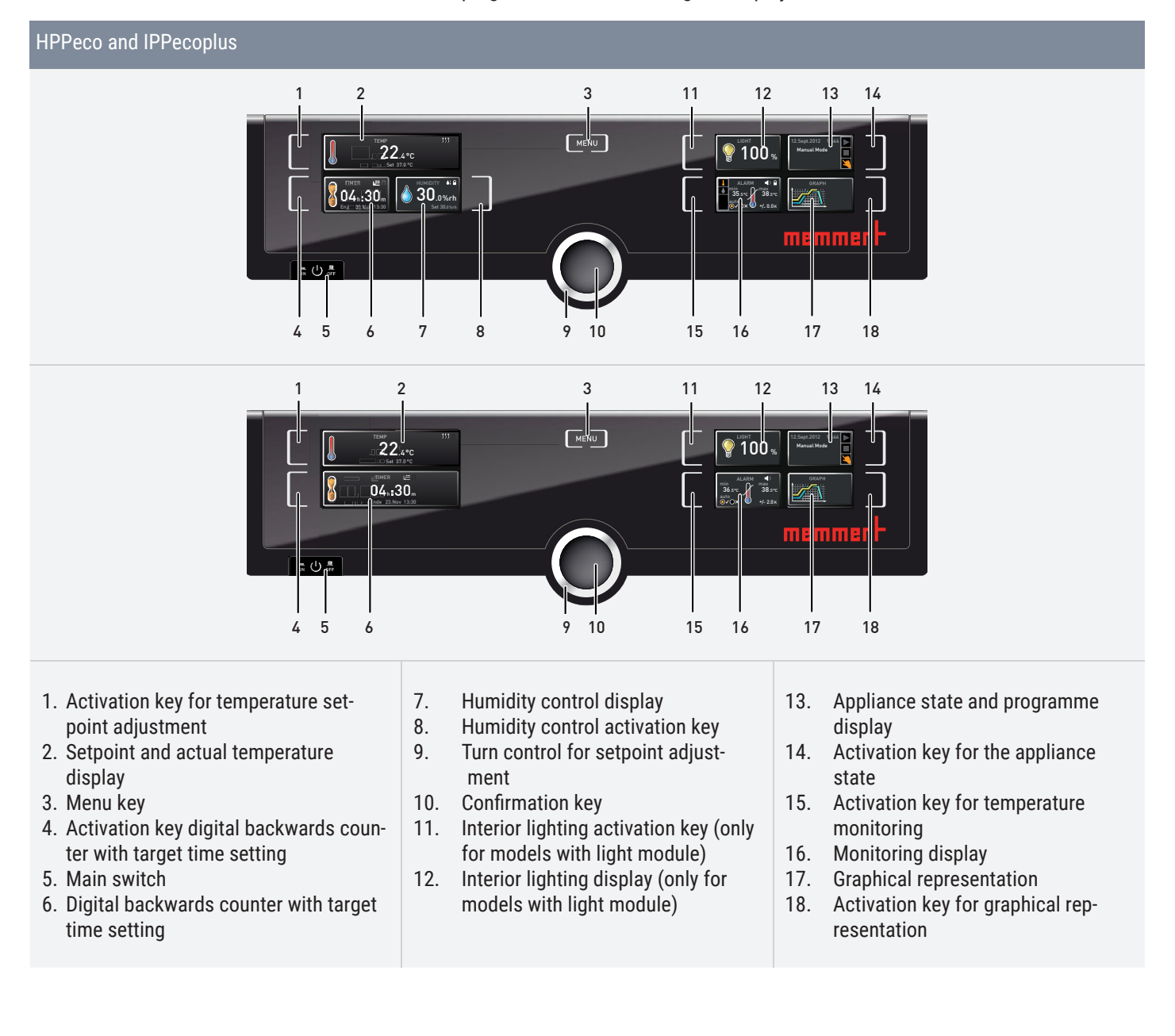

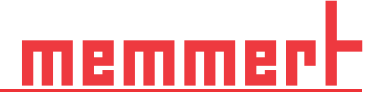

#### 5.2.2 Basic operation

In general, all settings are made according to the following pattern:

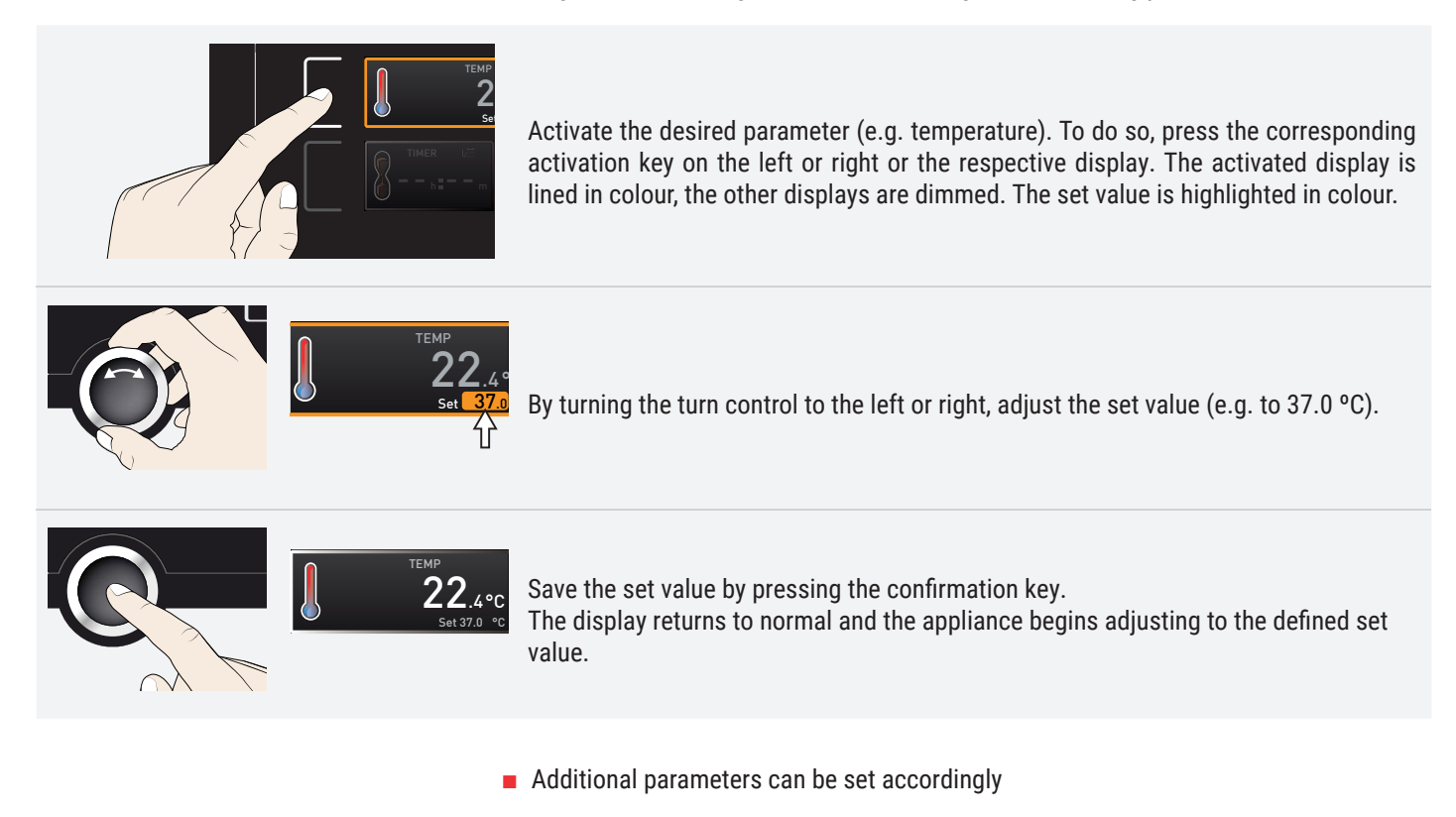

If no new values are entered or confirmed for approx. 30 seconds, the appliance automatically restores the former values

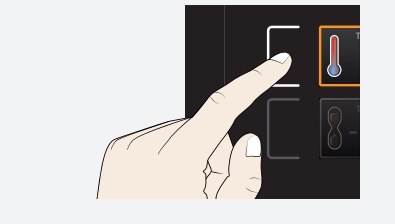

If you want to cancel the setting procedure, press the activation key on the left or right of the display that you want to exit. The appliance restores the former values. Only the settings that you have confirmed by pressing the confirmation key before cancelling the setting procedure are accepted.

# 5.3 Operating modes

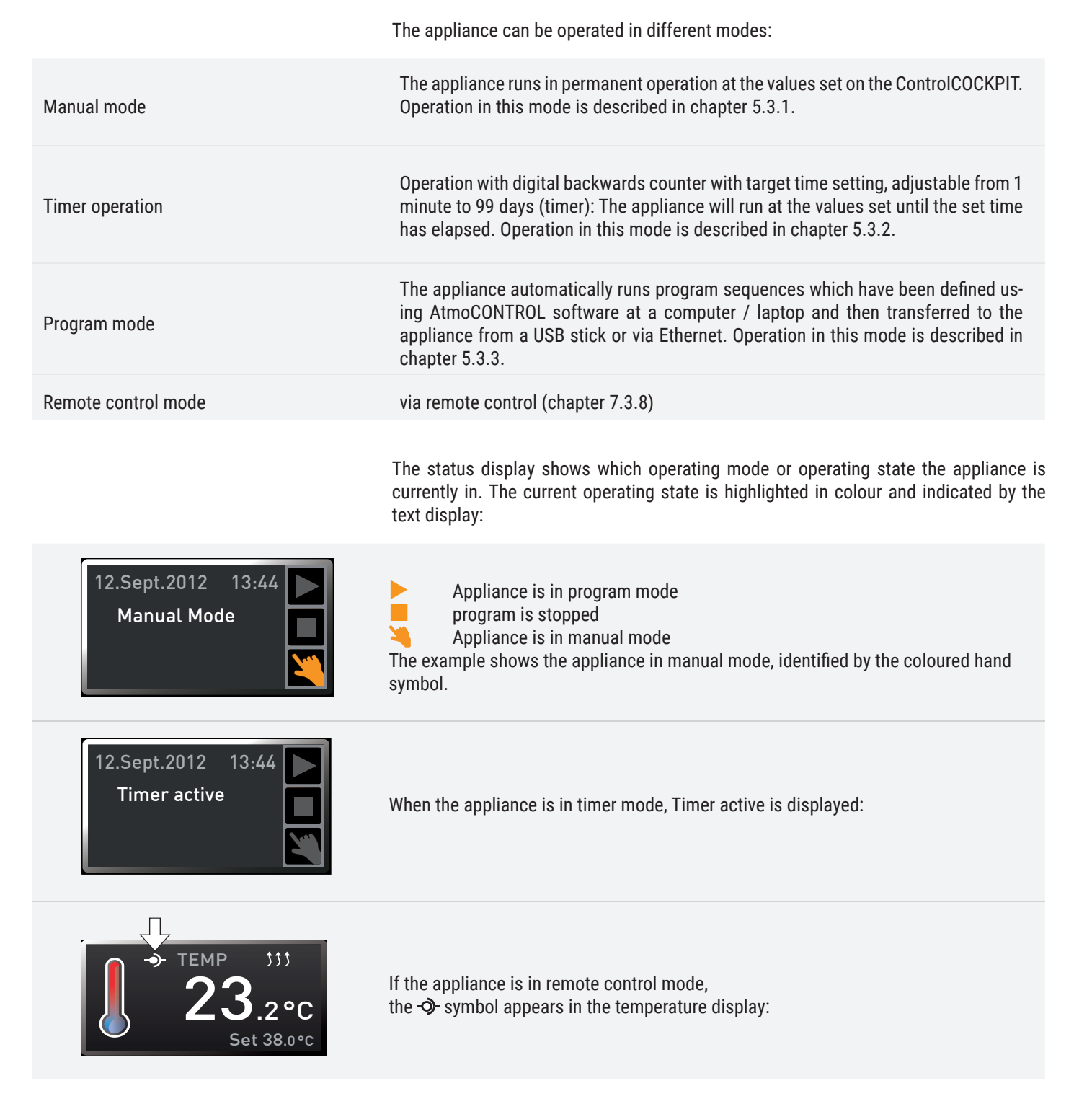

| 5.3.1   | Manual mode                         |                                                                                                    |
|---------|-------------------------------------|----------------------------------------------------------------------------------------------------|
|         |                                     | In this operating mode, the appliance runs in permanent operation at the values set on the ControlCOCKPIT.                                                                                                    |
| Adjustr | nent options                        |                                                                                                    |
|         |                                     | As described in chapter 5.2.2, you can set the following parameters after pressing the corresponding activation key (in any sequence):                                                                                                    |
| Tempe   | rature                              |                                                                                                    |
|         | темр 555 ∩<br>222.4°с<br>Set 37.0°с | Adjustment range depends on appliance (see name plate chapter 2.7 and technical<br>data chapter 2.8)<br>Heating operation is indicated by the ウウウ symbol.<br>Cooling is indicated by the ※ symbol.<br>You can select °C or °F as the temperature unit displayed. |
|         | i                                   | The minimum temperature that can be reached depends on the surrounding condi-<br>tions. The devices can cool down to 20 °C below room temperature. For this purpose,<br>the Peltier module needs sufficient ventilation                                          |
| Humid   | ity (for constant climate cham      | hers HPPeco only)                                                                                                    |

#### constant climate champers HPPeco only) unnunty

HUMIDITY Adjustment range: 10 to 90 % rh Humidification is indicated by the ♦ \$\$ symbol. Dehumidification is indicated by the ♦↓ symbol. A high level of air humidity in the interior can only be achieved without condensation if the interior is thoroughly heated. For this reason, how fast the humidity is dynamically adjusted to approach the setpoint depends on the interior temperature.

#### Interior lighting (only for models with light module)

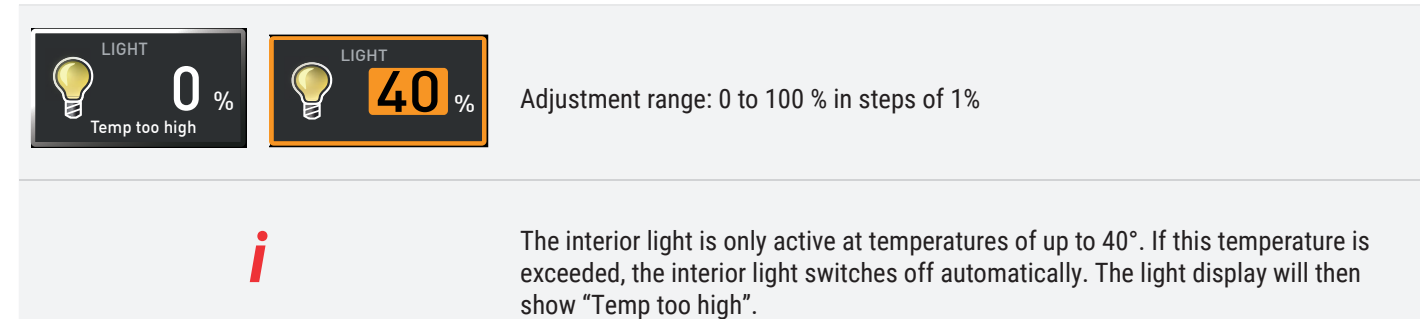

#### 5.3.2 Operation with digital backwards counter with target time setting, adjustable from 1 minute to 99 days

In timer operation, you can adjust the time the appliance runs at the set values. The appliance has to be in manual operating mode for this.

Up to a duration of 23 hours 59 minutes, the time is displayed in hh:mm (hours:minutes) format. For 24 hours and more, the format dd:hh (days:hours) is used. The maximum duration adjustable is 99 days 00 hours.

- TIMER LE Ende 9:00 23.11 1.
  - Press the activation key to the left of the timer display. The timer display is activated.

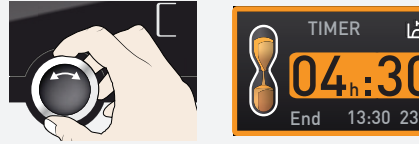

- Turn the turn control until the desired duration is displayed in this example 4 hours 30 minutes. The approximate end time is shown beneath, in a smaller font.

13:44

3. Press the confirmation key to confirm.

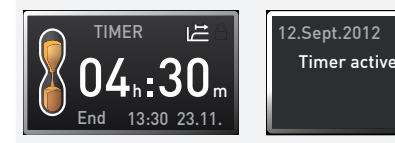

The display now shows the remaining time in a large font and the approximate end time in a smaller font beneath. The status display shows Timer active.

4. Now, as described under 5.2.2, set the individual values which you want the appliance to operate at. The set values can be changed at any time while the timer elapses. The changes are effective immediately.

In Setup, you can choose if the timer should run setpoint-dependent or not. This determines whether the timer should not start until a tolerance band around the set temperature is reached or if it should start right after activation. The 📇 symbol on the timer display indicates that the timer is set to setpoint-dependent.

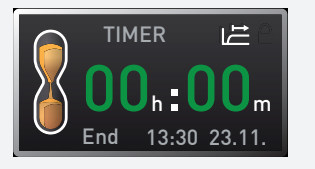

TIMER ⊭ ——h :——m End 9:00 23.11. Once the timer has finished, the display shows 00h:00m. All functions (heating etc.) are switched off. In addition, an acoustic alarm sounds, which can be turned off by pressing the confirmation key.

To- the timer, open the timer display by pressing the activation key again and then turning the turn control to reduce the timer setting until --:-- is displayed. Press the confirmation key to confirm.

## 5.3.3 Program mode

|                                                                 | In this operating mode, programmes saved in the appliance can be started with different combinations of individual parameters (temperature, humidity, interior lighting) at staggered intervals, which the appliance then automatically processes in sequence. These programs are not created directly at the appliance but externally at a computer / laptop and using AtmoCONTROL software. Transfer to the appliance is possible using the provided USB storage medium or via Ethernet.<br>A description of how to create and save programs can be found in the separate AtmoCONTROL software manual |
|-----------------------------------------------------------------|----------------------------------------------------------------------------------------------------|
| Starting a programme                                            |                                                                                                    |
| 13.Sept.2012       17:44         Manual mode         → Activate | <ol> <li>Press the activation key on the right of the status display. The current operating<br/>mode is highlighted automatically, in this example Manual Mode ( ).</li> </ol>                                                                                                    |
| 12.Sept.2012       10:44         ■ Test 012         ▶ ready     | <ol> <li>Turn the turn control until the ► start symbol is highlighted. The current program<br/>is displayed, in this example Test 012.</li> </ol>                                                                                                    |
| i                                                               | Only the program currently- in menu mode and shown in the display can be used.<br>If you want to process another program, you need to activate it in menu mode first<br>(description in chapter 7).                                                                                                    |
| 12.Sept.2012 10:44<br>■ Test 012<br>→ Ramp 1                    | <ul> <li>3. To start the program, press the confirmation key. The program is executed. The display shows:</li> <li>the program description (in this example Test 012)</li> <li>the programme segment description, in this example Ramp 1</li> <li>the current run (in case of loops)</li> </ul>                                                                                                    |
| i                                                               | You cannot change any parameters (e.g. the temperature) at the appliance while a program is running. However, the displays ALARM and GRAPH can still be used.                                                                                                    |

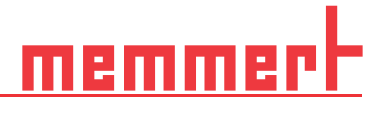

#### Cancel program

|                                                         | You can cancel an active program at any time.                                                                                         |
|---------------------------------------------------------|----------------------------------------------------------------------------------------------------|
| 00 %<br>12.Sept.2012 10:44 ►<br>Test 012<br>► Ramp 3 ►  | <ol> <li>Press the activation key to the right of the status display. The status display is<br/>automatically highlighted.</li> </ol> |
| 12.Sept.2012 10:48   Cancel program   Test 012          | 2. Turn the turn control until the 📕 stop symbol is highlighted.                                                                      |
| 12.Sept.2012       10:49         End         ■ Test 012 | 3. Press the confirmation key to confirm. The program is cancelled.                                                                   |
| i                                                       | A cancelled program cannot be resumed at the point it was cancelled. It must be restarted from the beginning.                         |
|                                                         |                                                                                                    |

#### End of program

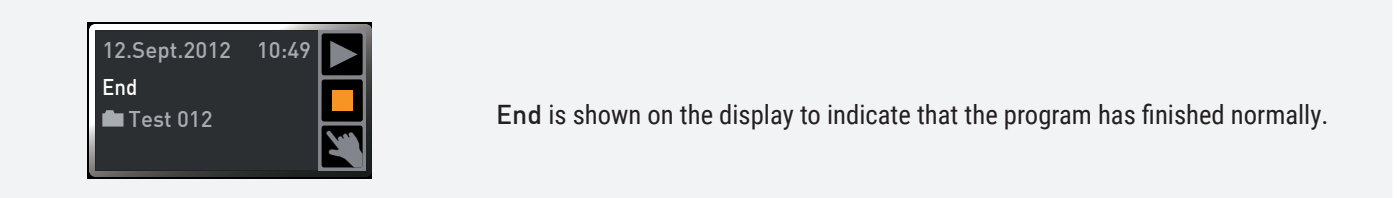

You can now...

| 12.Sept.2012 | 13:44 |   |
|--------------|-------|---|
| Manual Moo   | de    |   |
|              |       | X |

- restart the program as described
- select another program to run in menu mode and run it as described
- return to manual mode. To do so, reactivate it by pressing the activation key

next to the status display, then turn the turn control until the hand symbol  $\succeq$  is highlighted in colour and press the confirmation key

#### 5.4 Monitoring function

5.4.1 Temperature monitoring

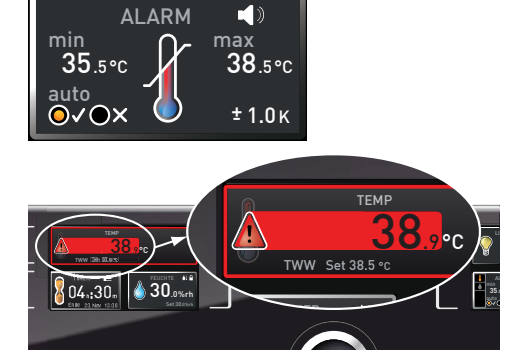

The appliance is equipped with a multiple overtemperature protection in accordance with DIN 12 880. This serves to avoid damage to the chamber load and/or appliance in case of a malfunction:

- electronic temperature monitoring (TWW)
- automatic temperature monitor (ASF)

The monitoring temperature of the electronic temperature monitoring is measured via a separate PT100 temperature sensor in the chamber. Temperature monitoring settings are made via the ALARM display. The settings made apply to all operating modes.

If temperature monitoring has been triggered, this is indicated on the temperature display: the actual temperature is highlighted in red and a 🛕 warning symbol is shown The type of temperature monitoring triggered (TWW in this example) is shown beneath the temperature.

If the alarm sound has been activated in the menu mode (sounds, chapter 7.7, indicated by the speaker symbol  $\blacktriangleleft$  in the alarm display), the alarm is additionally signalled by an intermittent acoustic signal, which can be turned off by pressing the confirmation key. Information on what to do in this case is provided in chapter 6.

Before reading how to adjust temperature monitoring (from chapter 5.4.4), please read the description of the individual monitoring functions here.

#### 5.4.2 Electronic temperature monitoring (TWW)

The manually set monitoring temperature min and max of the overtemperature control is monitored by an adjustable over/undertemperature controller (TWW) of protection class 3.3 according to DIN 12 880. If the manually set monitoring temperature max is exceeded, the TWW takes over temperature control and begins to regulate the monitoring temperature

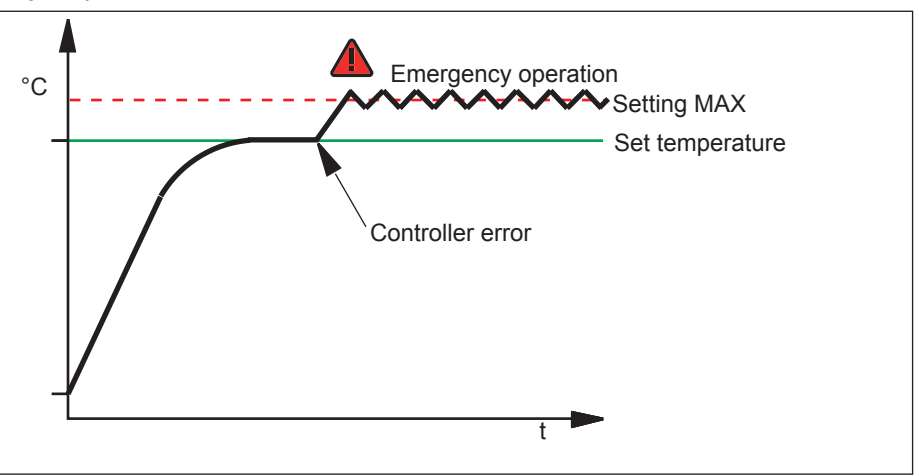

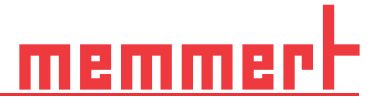

#### 5.4.3 Automatic temperature monitor (ASF)

ASF is a monitoring device that automatically follows the set temperature setpoint within an adjustable tolerance band.

The ASF – if switched on – is automatically activated as soon as the actual temperature value reaches 50 % of the set tolerance band of the setpoint (in the example: 50 °C  $\pm$  1 K) for the first time (section A).

If the set tolerance band around the setpoint (50 °C ± 2 K) is left – e.g. if the door is opened during operation (section B of illustration) – the alarm will be set off. The ASF alarm is automatically terminated as soon as 50 % of the set tolerance band of the setpoint (in the example: 50 °C ± 1 K) are reached again (section C).

If the temperature setpoint is altered, the ASF is automatically disabled temporarily (in this example: The setpoint is changed from 50 °C to 25 °C, section D), until it reaches the tolerance range of the new temperature setpoint (section E).

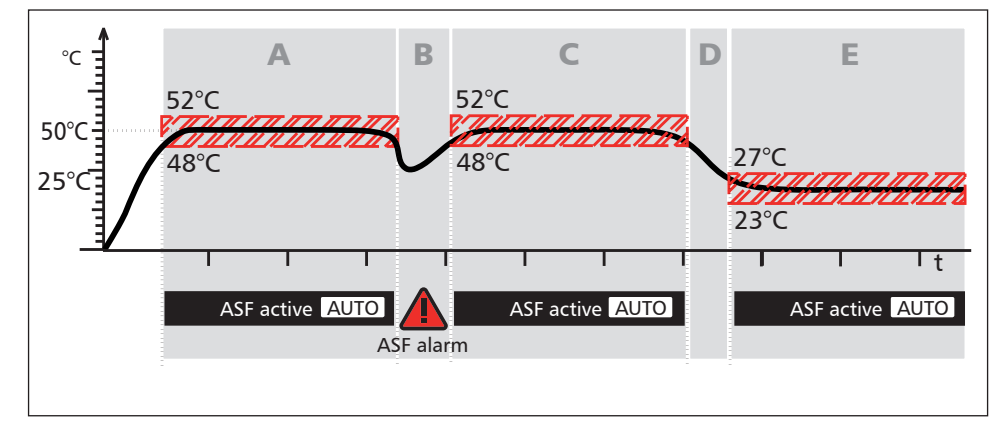

#### 5.4.4 Adjusting temperature monitoring

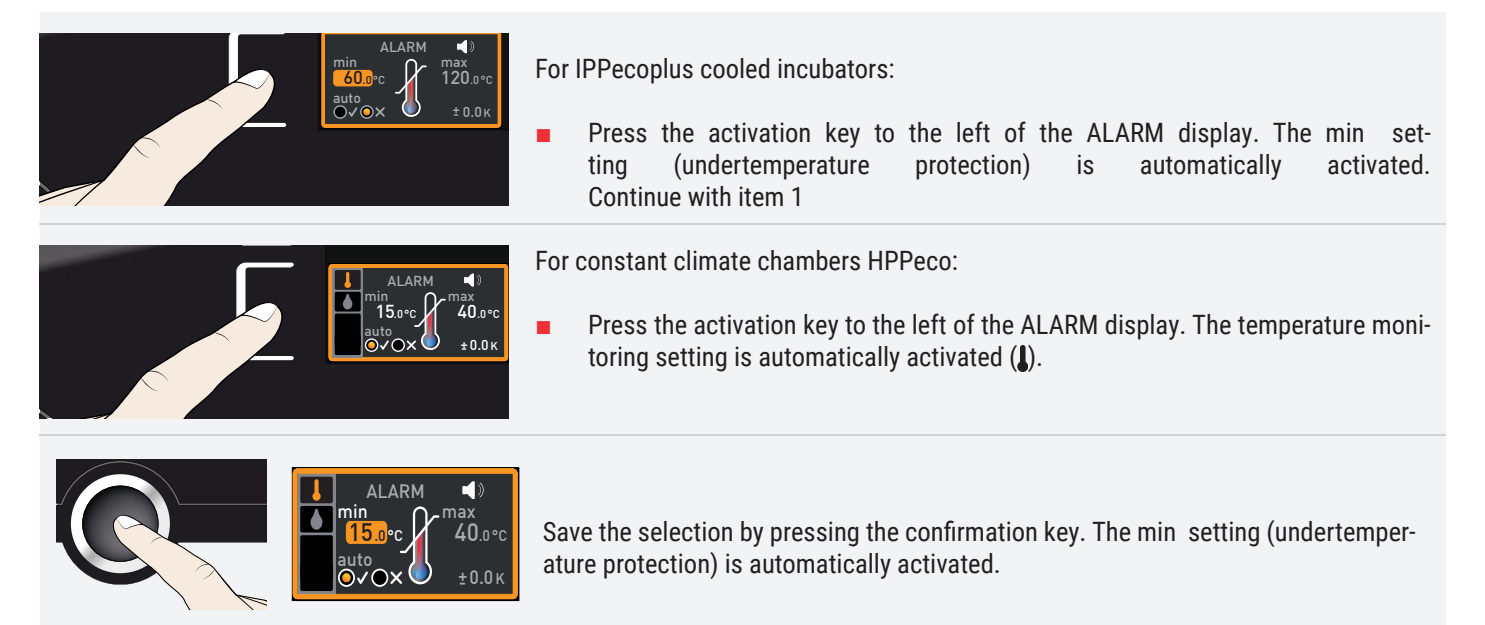

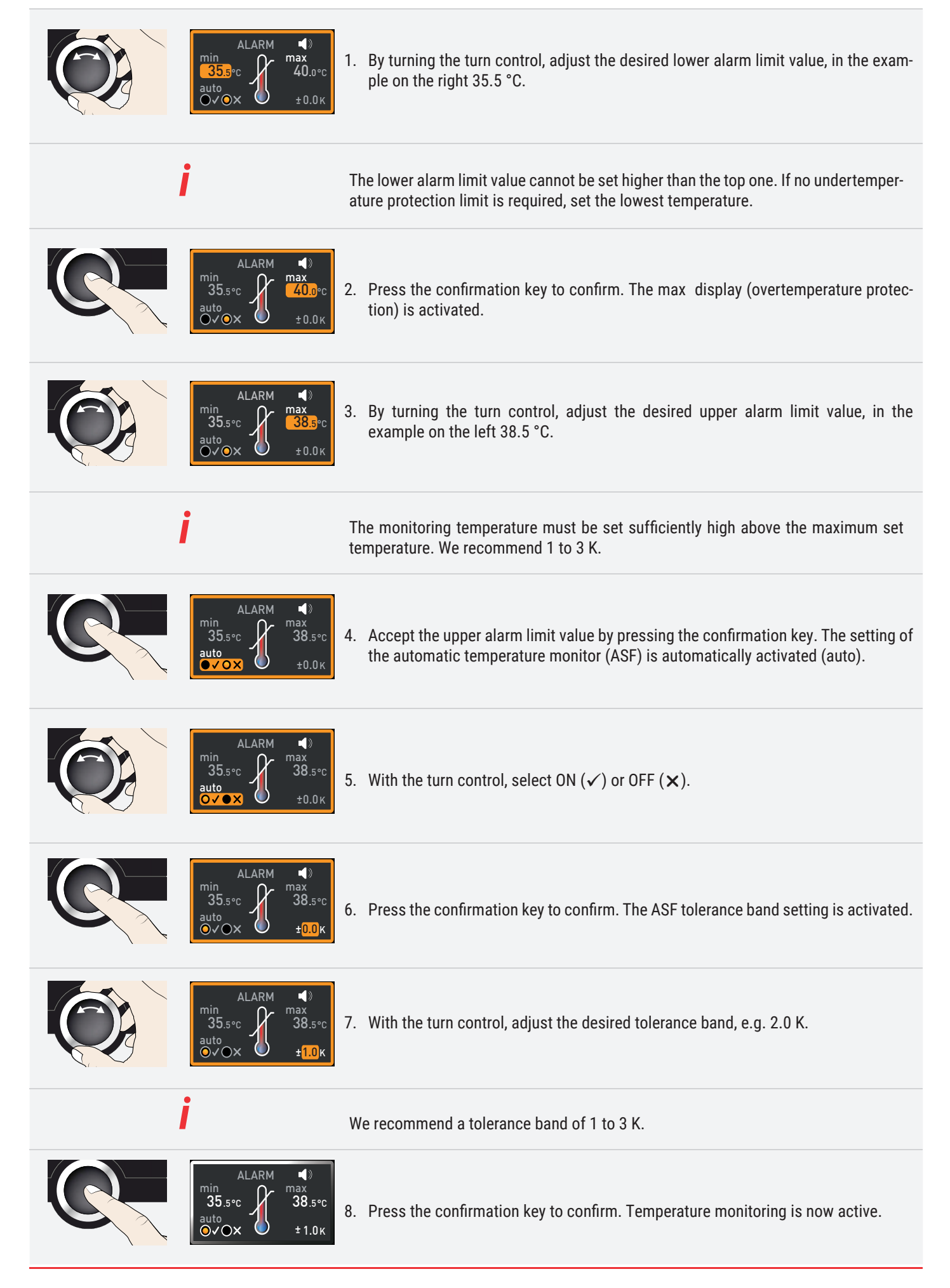

# <u>memmert</u>

#### 5.4.5 Humidity monitoring (for constant climate chambers HPPeco only)

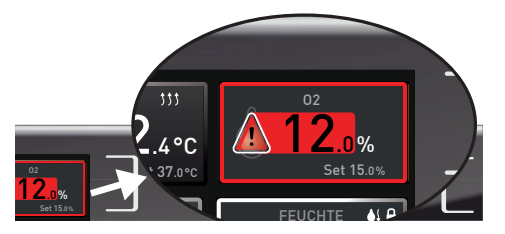

If humidity monitoring was triggered, this is indicated by the humidity display: the actual humidity is highlighted in red and a warning symbol  $\blacktriangle$  is shown (). If the alarm sound has been activated in the Menu mode (sounds, chapter 7.7, indicated by the speaker symbol  $\blacktriangleleft$ ), the alarm is additionally signalled by an intermittent acoustic signal. Information on what to do in this case is provided in chapter 6.

#### Adjusting humidity monitoring

| LARM ↓<br>Min<br>15.0°C<br>↓ 0.0°C<br>↓ 0.0K          | 1. | Press the activation key to the left of the ALARM display. The temperature monitor-<br>ing setting is automatically activated.                                  |
|-------------------------------------------------------|----|----------------------------------------------------------------------------------------------------|
| ALARM ()<br>Min<br>40.0%rh                            | 2. | Turn the turn control until the humidity monitoring entry 🌢 is highlighted.                                                                                     |
| ALARM<br>Min<br>400%rh                                | 3. | Accept the selection by pressing the confirmation key. The lower humidity alarm limit is automatically highlighted.                                             |
| ALARM<br>Main Max Max Max Max Max Max Max Max Max Max | 4. | By turning the turn control, adjust the desired lower alarm limit, in the example on the left 50 % rh.                                                          |
| ALARM<br>Max<br>Max<br>50.0%rh                        | 5. | Accept the selection by pressing the confirmation key. The upper humidity alarm limit is automatically highlighted.                                             |
| ALARM ()<br>Min<br>50.0%rh                            | 6. | By turning the turn control, adjust the desired lower alarm limit, in the example on the left 70 % rh.                                                          |
| ALARM<br>min<br>500%rh                                | 7. | Accept the selection by pressing the confirmation key and exit the Alarm display by pressing the activation key on the side. Humidity monitoring is now active. |

#### Graph

The GRAPH display provides an overview of the chronological sequence of the set values and the actual values as a curve.

To close the graphical representation, press the activation key you used to activate it

#### 5.4.6 Temperature profile

- 1. Press the activation key to the right of the GRAPH display. The display is enlarged and the temperature profile shown.
- - 3. To zoom the graph in or out: Press the activation key next to the magnifying glass symbol. Select whether you want to zoom in or out (+/-) with the turn control and

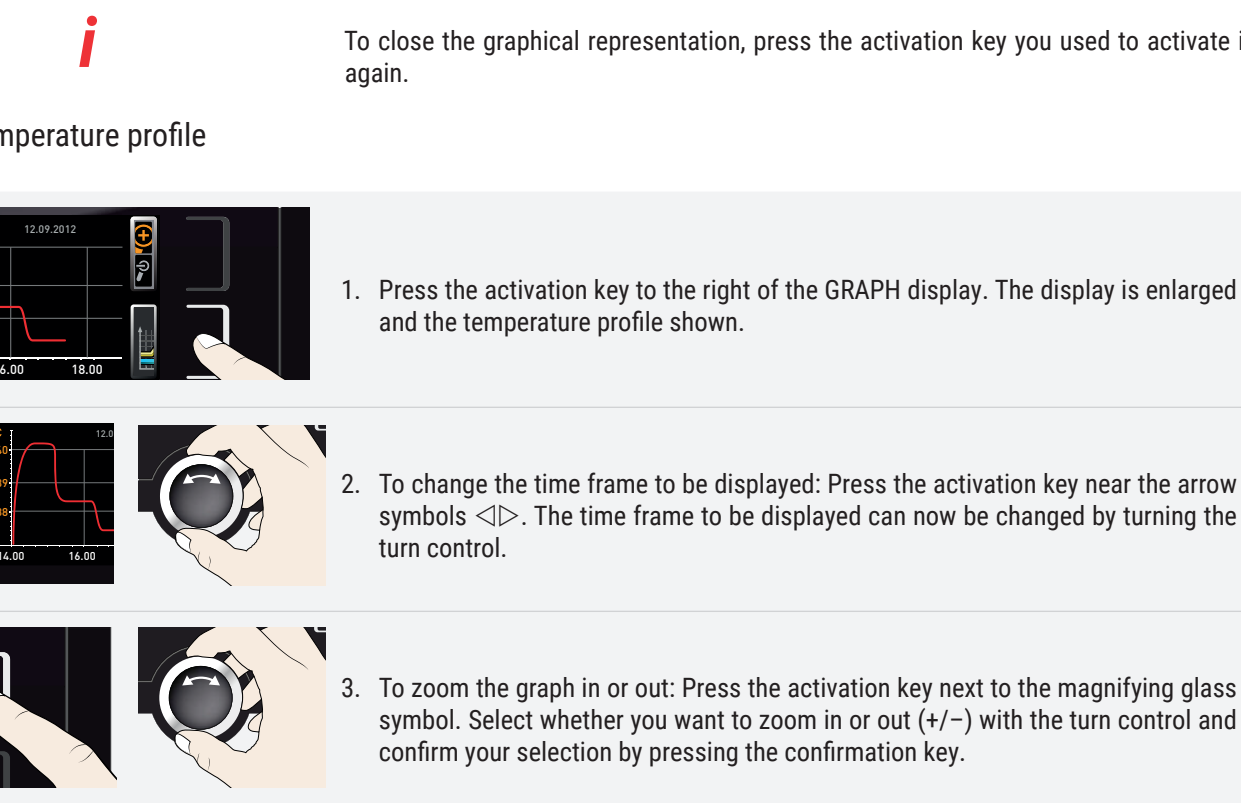

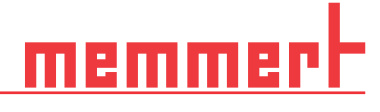

#### 5.4.7 Humidity Humidity profile (for constant climate chambers HPPeco only)

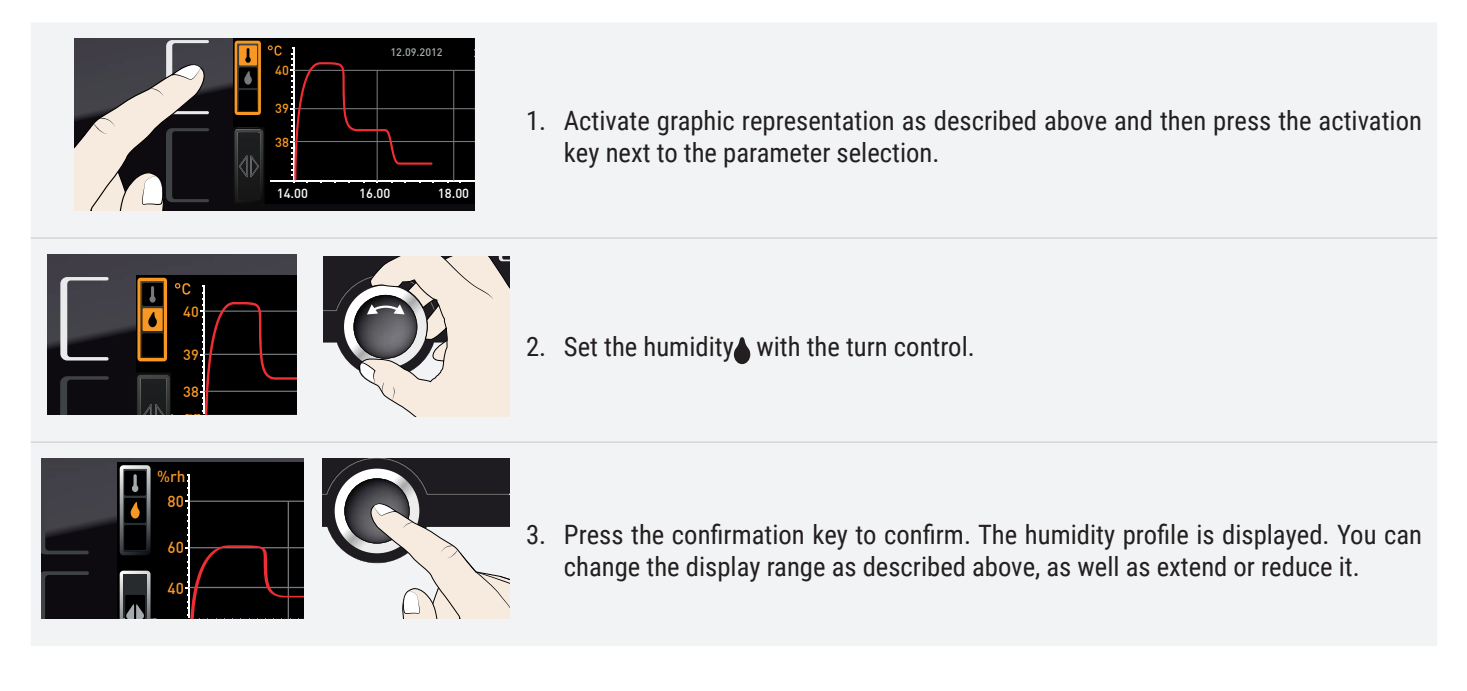

#### 5.5 Ending operation

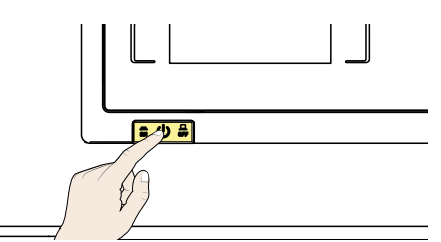

- Switch off active appliance functions (turn back the set values).
- Remove the chamber load
- For constant climate chambers HPPeco: Check the water tank and fill up if necessary (chapter 4.1.1)
- Switch off the appliance with the main switch

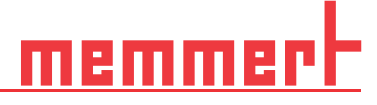

# 6. Malfunctions, warning and error messages

**WARNING** 

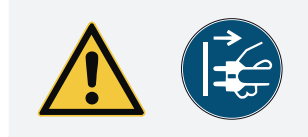

Live components may be exposed once the covers have been removed. Touching these can lead to an electric shock. Malfunctions requiring work inside the appliance may only be rectified by electricians. Observe the separate service manual for this.

Do not try to rectify appliance errors yourself but contact the MEMMERT customer service department or an authorised service point.

In case of enquiries, please always specify the model and appliance number on the nameplate (see chapter 2.7).

## 6.1 Warning message of the monitoring function

If the alarm sound has been activated in the menu mode (sound, chapter 7.7, indicated by the speaker symbol  $\blacktriangleleft$ ), the alarm is additionally signalled by an intermittent acoustic signal. If the confirmation key is pressed, the acoustic alarm can be temporarily switched off until the next alarm event occurs.

#### 6.1.1 Temperature monitoring

| Description                                  | Cause                                                                       | Action                                                                                                    |
|----------------------------------------------|-----------------------------------------------------------------------------|----------------------------------------------------------------------------------------------------|
| Temperature alarm and "ASF" are<br>displayed | Automatic temperature monitor (ASF) was triggered.                          | <ul> <li>Check if the door is closed. Closing the door</li> <li>Extend the ASF tolerance band</li> <li>If the alarm continues: Contact customer service</li> </ul>                                                                                               |
| Temperature alarm and "TWW" are<br>displayed | The adjustable temperature controller<br>(TWW) has assumed heating control. | <ul> <li>Increase the difference between the monitoring and setpoint temperature – by either increasing the max value of the temperature monitoring or decreasing the setpoint temperature.</li> <li>If the alarm continues: Contact customer service</li> </ul> |

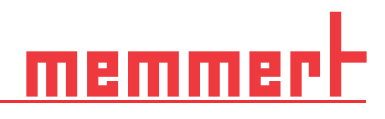

# 6.1.2 Humidity monitoring (for constant climate chambers HPPeco only)

| Error description                                                 | Cause of error                | Troubleshooting                                                                                                    |
|-------------------------------------------------------------------|-------------------------------|----------------------------------------------------------------------------------------------------|
| Error display symbol L<br>HUMIDITY<br>55.4%rh<br>Set 55.0%rh      | Water tank empty              | <ul> <li>Fill the water tank with water and press<br/>the confirmation key</li> </ul>                                                                                                    |
| Alarm display (MaxAl)<br>HUMIDITY<br>75.4%rh<br>MaxAl Set 70.0%rh | Upper humidity limit exceeded | <ul> <li>Open the door for 30 sec. and wait to see if the appliance reliably adjusts to the setpoint</li> <li>If the error occurs again, contact customer service.</li> </ul>                                    |
| Alarm display (MinAl)<br>HUMIDITY<br>55.4%rh<br>MinAl Set 60.0%rh | Humidity below lower limit    | <ul> <li>Check if the door is closed</li> <li>Check the water supply and the filling level of the water tank. If required, refill water</li> <li>If the error occurs again, contact customer service.</li> </ul> |

# 6.1.3 Malfunctions, operating problems and appliance errors

| Error description                                 | Cause of error                                                                                                | Troubleshooting                                                                                                    |
|---------------------------------------------------|----------------------------------------------------------------------------------------------------|----------------------------------------------------------------------------------------------------|
| Displays are dark                                 | External power supply was interrupted                                                                         | Check the power supply                                                                                                    |
|                                                   | Miniature fuse, appliance fuse or power module faulty                                                         | <ul> <li>Contact customer service</li> </ul>                                                                                       |
| Displays cannot be activated                      | Appliance locked by USER ID                                                                                   | Unlock with USER ID                                                                                                    |
|                                                   | The appliance is in program, timer or<br>remote control mode (mode "Write" or<br>"Write + Alarm")             | <ul> <li>Wait until the end of the program or tim-<br/>er mode or switch off the remote control</li> </ul>                         |
| Displays suddenly look different                  | Appliance is in "wrong" mode                                                                                  | <ul> <li>Change to operating or menu mode by<br/>pressing the MENU key</li> </ul>                                                  |
| Error message T:E-3 in the temperature<br>display | Temperature operating sensor is defec-<br>tive. The monitoring sensor takes over<br>the measurement function. | <ul> <li>The appliance can temporarily be kept<br/>in service</li> <li>Contact customer service as soon as<br/>possible</li> </ul> |

# memmert

| Error description                                                                              | Cause of error                                                                                                | Troubleshooting                                                                                                    |
|------------------------------------------------------------------------------------------------|----------------------------------------------------------------------------------------------------|----------------------------------------------------------------------------------------------------|
| Error message AI E-3 in the temperature<br>display                                             | Temperature monitoring sensor is de-<br>fective. The operating sensor takes over<br>the measurement function. | <ul> <li>The appliance can temporarily be kept<br/>in service</li> <li>Contact customer service as soon as<br/>possible</li> </ul> |
| Error message E-3 in the temperature display                                                   | Operating and monitoring sensor defective                                                                     | <ul> <li>Switch off appliance</li> <li>Remove the chamber load</li> <li>Contact customer service</li> </ul>                        |
| Error message E-6 in the humidity<br>display                                                   | Humidity sensor defective                                                                                     | <ul><li>No humidity control possible</li><li>Contact customer service</li></ul>                                                    |
| When switching on the appliance, the start animation is displayed in another colour than white | Cyan Cyan Control Cyan Cyan Cyan Cyan Cyan Cyan Cyan Cyan                                                     | <ul> <li>Contact customer service</li> </ul>                                                                                       |
|                                                                                                | Orange OCC:<br>The fonts and images could not be load-<br>ed                                                  |                                                                                                    |

## 6.2 Power failure

In case of a power failure, the appliance operates as follows:

In manual mode After power supply has been restored, operation is continued with the parameters set. The time and the duration of the power failure is documented in the log memory. In timer or program mode In case of an interruption of the power supply of less than 60 minutes, the current programme is continued from the point at which it was interrupted. For longer interruptions of the power supply, all appliance functions (heating, fan etc.) are switched off. In remote control mode The previous values are restored. If a program has been initiated via remote control, it is continued.

# 7. Menu mode

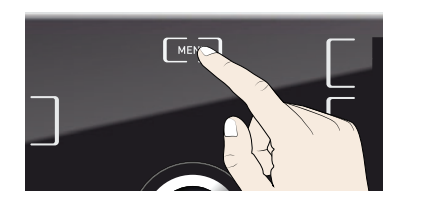

## 7.1 Overview

In menu mode, you can make basic settings, load programs and export protocols, as well as adjust appliance parameters.

Before changing menu settings, read the description of the respective functions on the following pages to avoid possible damage to the appliance and/or chamber load.

To enter menu mode, press the MENU key.

To exit the menu mode at any time, press the MENU key again. The appliance then returns to operating mode. Only changes accepted by pressing the confirmation key are saved.

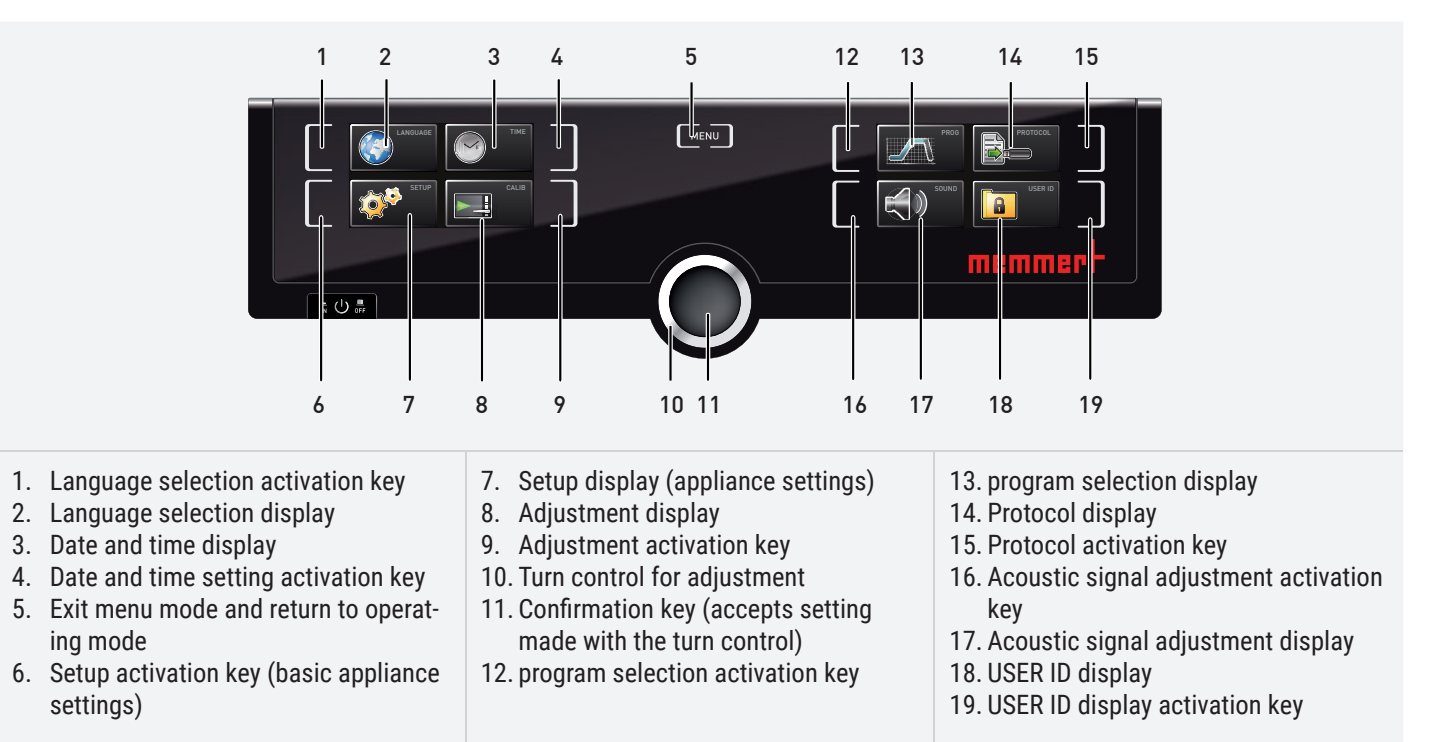

## 7.2 Basic operation in menu mode using the example of language selection

In general, all settings in menu mode are done just like in operating mode: Activate the respective display, use the turn control for setting and press the confirmation key to accept the change. A more detailed description is provided in the following, using the example of language selection.

All other settings can be made accordingly. The settings possible are described in the following sections.

If no new values are entered or confirmed for approx. 30 seconds, the appliance automatically restores the former values

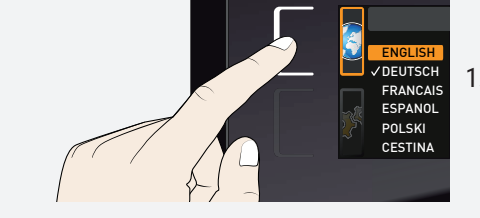

1. Activate the desired parameter (in this example the language). To do so, press the corresponding activation key on the left or right or the respective display. The activated display is enlarged.

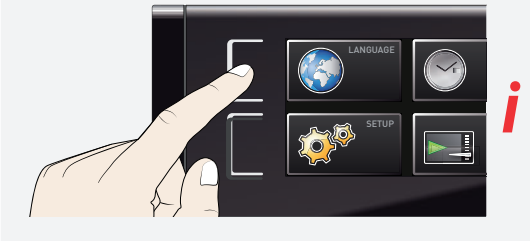

If you want to exit or cancel the settings, again press the activation key which you have used to activate the display. The appliance returns to the menu overview. Only the settings that you have confirmed by pressing the confirmation key before cancelling the setting procedure are accepted.

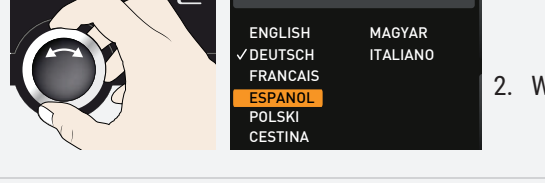

ENGLISH

DEUTSCH

FRANCAIS

POLSKI

MAGYAR

ITALIANO

2. With the turn control, select the desired new setting, e.g. Español (Spanish).

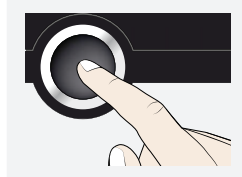

3. Save the setting by pressing the confirmation key.

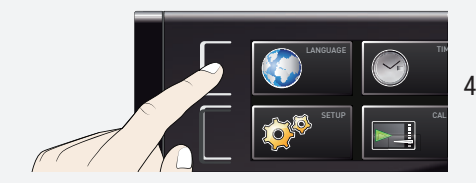

4. To return to the menu overview, press the activation key again.

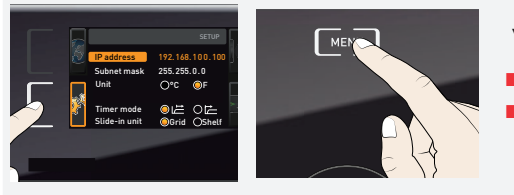

#### You can now

activate another menu function by pressing the corresponding activation key or
 return to operating mode by pressing the MENU key.

# memmer

# 7.3 Setup

### 7.3.1 Overview

In the SETUP display, you can set the following parameters:

- the IP address and subnet mask of the appliance's Ethernet interface (for connection to a network)
- the unit on the temperature display (°C or °F, chapter 7.3.3)
- how the digital backwards counter with target time setting works (Timer Mode, chapter 5.3.2)
- The type of slide-in unit (grid or shelf, chapter 7.3.5)
- the heat output distribution (Balance, only for appliance sizes , chapter 7.3.6)
- Remote control (chapter 7.3.8)
- Gateway (see page 7.3.9)

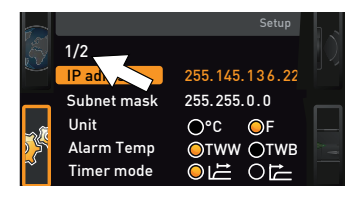

If the SETUP menu contains more entries than can be displayed, this is indicated by the display "1/2". This means that there is a second "page" of entries.

To display the hidden entries, use the turn control to scroll beyond the lowest entry. The page display changes to "2/2".

#### 7.3.2 IP address and subnet mask

If you want to operate one ore more appliances in a network, each appliance must have its own unique IP address for identification. By default, each appliance is delivered with the IP address 192.168.100.100.

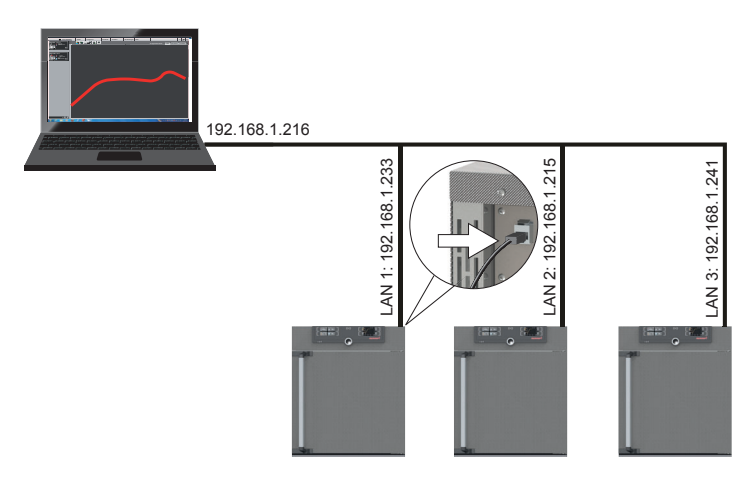

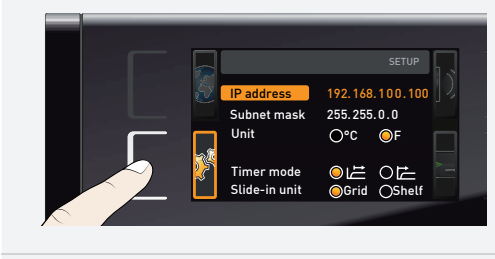

1. Activate the SETUP display. The entry IP address is automatically highlighted.

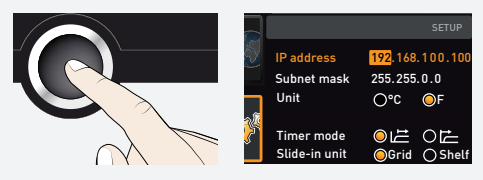

2. Accept the selection by pressing the confirmation key. The first three digits of the IP address are automatically selected.

# memmert

| IP address<br>Subnet mask<br>Unit<br>Timer mode<br>Slide-in unit | SETUP<br>255, 168, 100, 100<br>255, 255, 0, 0<br>O°C OF<br>O に Oた<br>OGrid O Shelf | 3. | With the turn control, set the new number, e.g. 255.                                                                                                    |
|------------------------------------------------------------------|------------------------------------------------------------------------------------|----|----------------------------------------------------------------------------------------------------|
| IP address<br>Subnet mask<br>Unit<br>Timer mode<br>Slide-in unit | SETUP<br>255.168 100.100<br>255.255.0.0<br>O°C @F<br>@LE OE<br>@Grid OShelf        | 4. | Accept the selection by pressing the confirmation key. The next three digits of the IP address are automatically selected. Setting these is done according to the description above.  |
| IP address<br>Subnet mask<br>Unit<br>Timer mode<br>Slide-in unit | SETUP<br>255.145.136.225<br>255.255.0.0<br>O°C OF<br>OIZ OF<br>OGrid O Shelf       | 5. | After setting the last three digits, accept the new IP address by pressing the con-<br>firmation key. The selection returns to the overview. The subnet mask is set ac-<br>cordingly. |
|                                                                  |                                                                                    |    |                                                                                                    |

#### 7.3.3 Unit

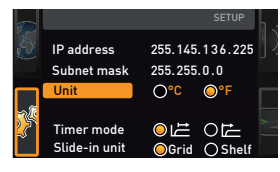

#### 7.3.4 Timer mode

|     |               |         | SETUP    |  |
|-----|---------------|---------|----------|--|
| S   | IP address    | 255.145 | .136.225 |  |
|     | Subnet mask   | 255.255 | .0.0     |  |
|     | Unit          | O°C     | OF       |  |
| - E |               |         |          |  |
| 2   | Timer mode    |         | 012      |  |
|     | Slide-in unit | OGrid   | ○ Shelf  |  |

Here, you can choose whether the temperature is displayed in °C or °F.

Here, you can choose whether the digital backwards counter with target time setting (timer, chapter 5.3.2) should run setpoint-dependent or not – this determines whether the timer should not start until a tolerance band of  $\pm 3$  K around the set temperature is reached (B) or whether it should start right after activation (A).

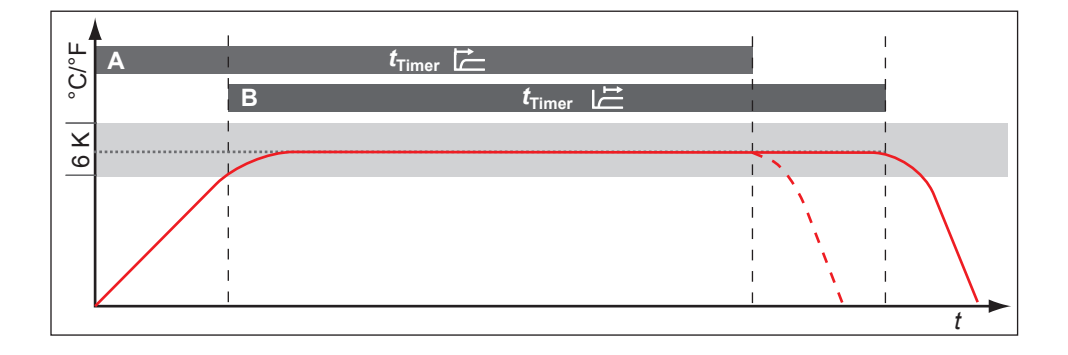

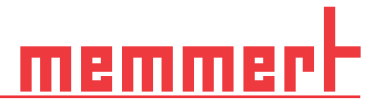

### 7.3.5 Slide-in unit type steel grid or shelf

Type of slide-in unit (steel grid or shelf)

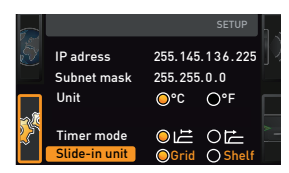

7.3.6 Balance

Here, you have to select the type of slide-in unit (steel grid or shelf) used. The selection Shelf enables you to adjust the control function to the different air flow characteristics in the interior when using optional sliding shelves instead of the steel grids that are provided as standard.

For appliances of the sizes 260, 410 and 750, application-specific correction of the heat output distribution (balance) between the upper and lower heating groups is possible.

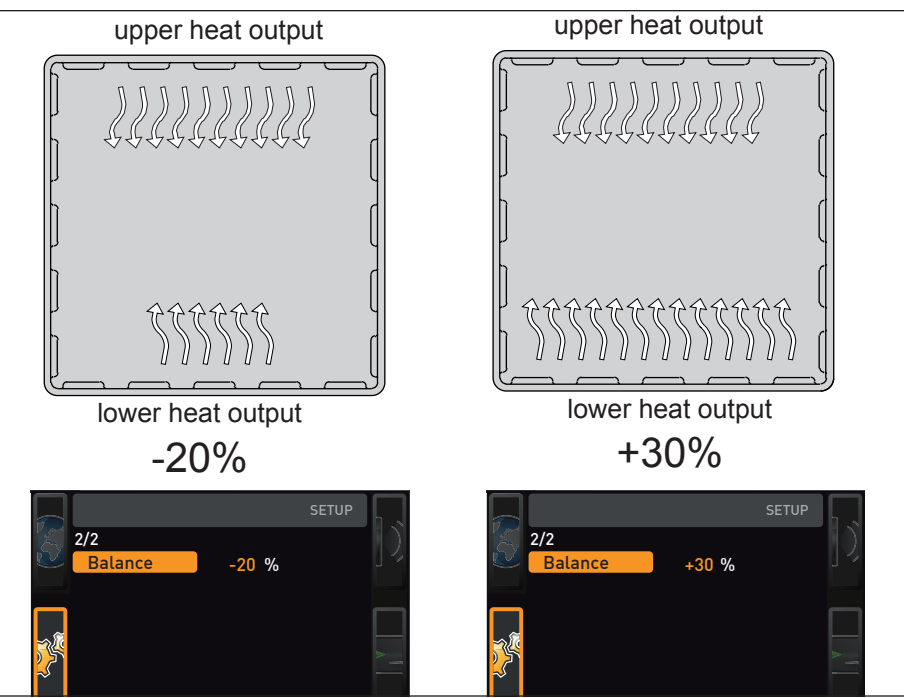

The adjustment range is from -50 % to +50 %.

Distribution of the heating/cooling power (example):

The -20 % (left) setting causes the lower Peltier elements to work at 20 % less power than the upper ones. The +30 % (right) setting causes the lower Peltier elements to work at 30 % more power than the upper ones. The 0 % setting restores the default distribution settings.

#### 7.3.7 Dehumidification interval

The dehumidification peltier modules behind the rear panel precisely generate cold spots inside the chamber in order to remove humidity from the appliance in a controlled way.

If the device is dehumidifying for a long period of time in the lower end of the climate diagram, the water in the air will freeze at the dehumidification peltier modules. If solid ice should form at the rear panel around the dehumidification peltier modules, the dehumidification interval must be adjusted.

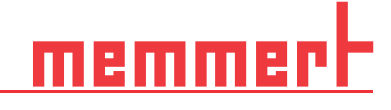

The dehumidification interval function allows the time spans at which the dehumidification peltier modules cool at maximum capacity to be adjusted individually. The preset value of 35 minutes is recommended for basic applications.

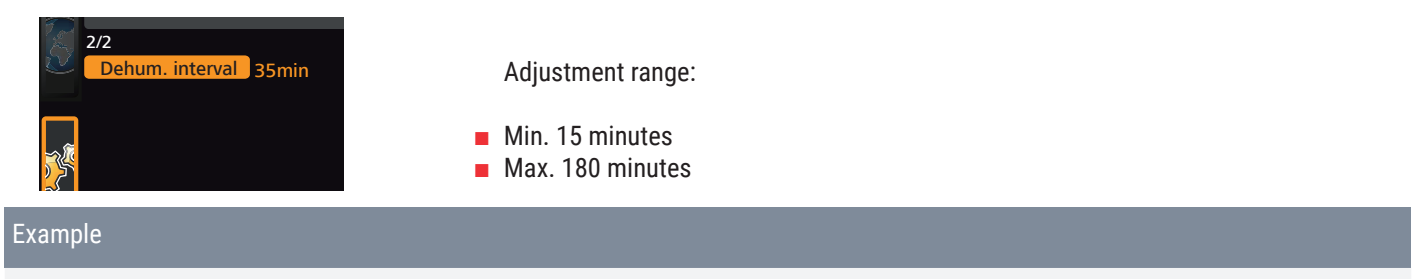

- 1. Interval begins dehumidification peltier modules cool at full power and generate coldest point (-12°C), depending on the set time interval.
- Interval duration expired dehumidification peltier modules are not operated for a short time, resulting in a local rise in temperature. The ice thaws and the melt water is channelled out.
- 3. Interval begins again

The ideal setting for the dehumidification interval is when there is hardly any ice formation on the rear panel and the setpoint humidity value is reached.

- The interval should be decreased if there is heavy ice formation on the rear panel
- If the setpoint value (humidity) is not reached, the interval should be increased
- For climate points in the low temperature range with low humidity, the interval should be extended

If you change the dehumidification interval, test whether this has a positive effect on low ice formation in the interior.

#### 7.3.8 Remote control

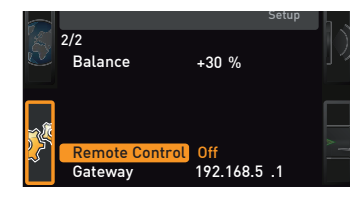

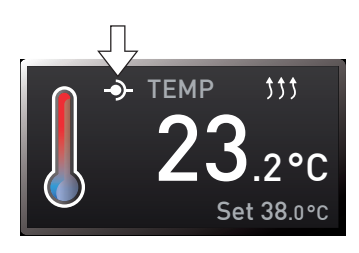

#### 7.3.9 Gateway

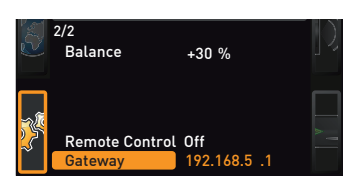

In the setup entry remote control, you can set whether the appliance should be controlled via remote control and, if so, in which mode. These settings are available:

- Off
- Read Only
- Write + Read
- Write + Alarm

If the appliance is in remote control mode, the  $\mathfrak{P}$  symbol appears in the temperature display. In the settings Write + Read and Write + Alarm, the appliance cannot be controlled at the ControlCOCKPIT until the remote control has been switched off (setting Off) or set to Read.

In order to use the remote control function, programming skills and special libraries are required.

The setup entry gateway is used to connect two networks with different protocols. The gateway is set the same way as the IP address (chapter 7.3.2).

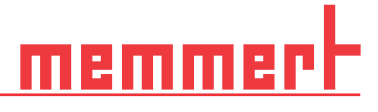

# 7.4 Date and Time

i

12:00

Davlight savings $\odot \times$ 

GMT 01:00

0.

In the TIME display, you can set the date and time, time zone and daylight saving time. Changes can only be made in manual operating mode.

Always set the time zone (and daylight saving time yes/no) before setting the date and time. Avoid changing the set time after that since this can lead to gaps or overlapping when recording measured values. If you still need to change the time, you should not run a program immediately before or after doing so.

- 1. Activate the time setting. To do so, press the activation key on the right side of the TIME display. The display is enlarged and the first adjustment option (Date) automatically highlighted.
- Date 12.05.2012 Time 12:00 Time 2010 Daylight savings X O V

Date

Time

Daylight savings 🔵 🗙

12.05.2012

012

12:00

GMT

2. Turn the turn control until Time zone is highlighted.

3. Accept the selection by pressing the confirmation key.

4. Use the turn control to adjust the time zone on the appliance location,

|  | Date<br>Time<br>Time zone<br>Daylight savin | 12.05.<br>12:00<br>GMT 0<br>ngs () X |
|--|---------------------------------------------|--------------------------------------|
|  | Daylight savir                              | igs⊙×                                |

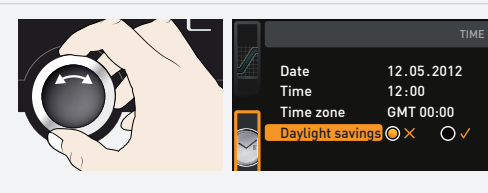

- e.g. 00:00 for Great Britain
- 01:00 for France, Spain or Germany
- Accept the selection by pressing the confirmation key.
- 5. With the turn control, select the Daylight Savings entry.

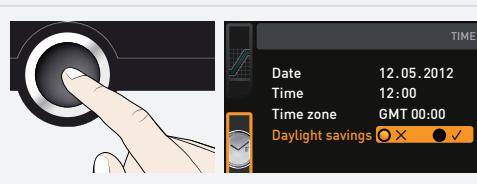

6. Accept the selection by pressing the confirmation key. The adjustment options are highlighted.

# memmer

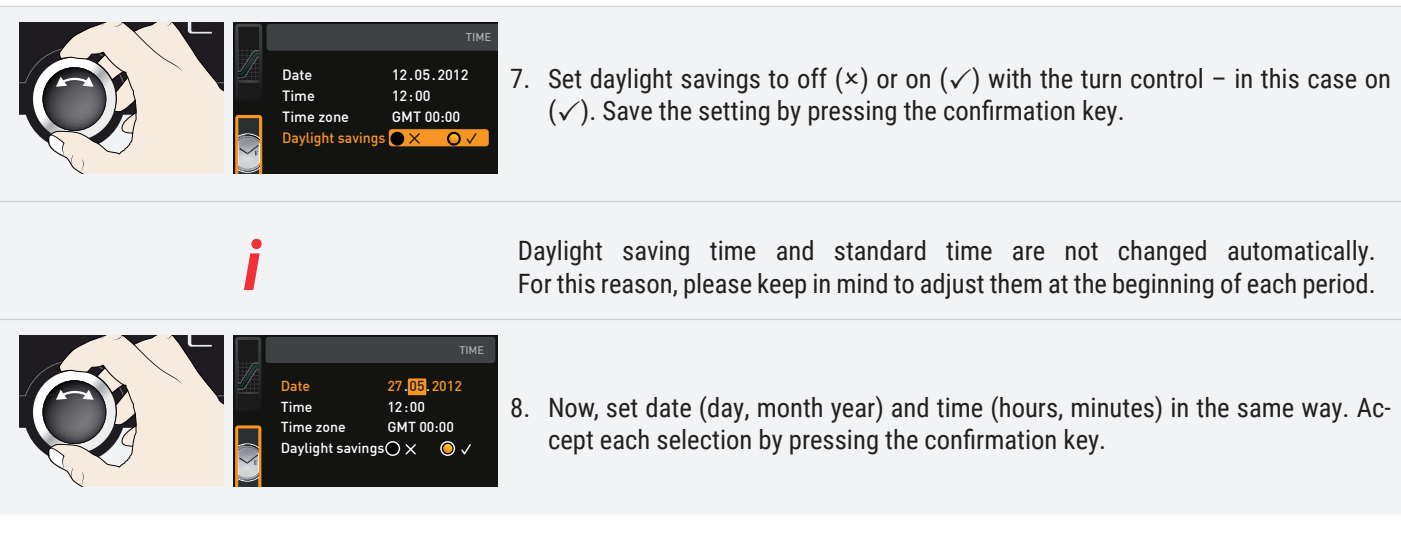

### 7.5 Calibration

To guarantee perfect control, we recommend calibrating the appliance once a year.

#### 7.5.1 Temperature adjustment

The appliances are temperature calibrated and adjusted at the factory. In case readjustment should be necessary later on – for example due to influence of the chamber load – the appliance can be calibrated customer-specifically using three calibration temperatures of your choice:

- Cal1 Temperature calibration at low temperature
- Cal2 Temperature calibration at medium temperature
- Cal3 Temperature calibration at high temperature

For temperature adjustment, you will need a calibrated reference measuring device.

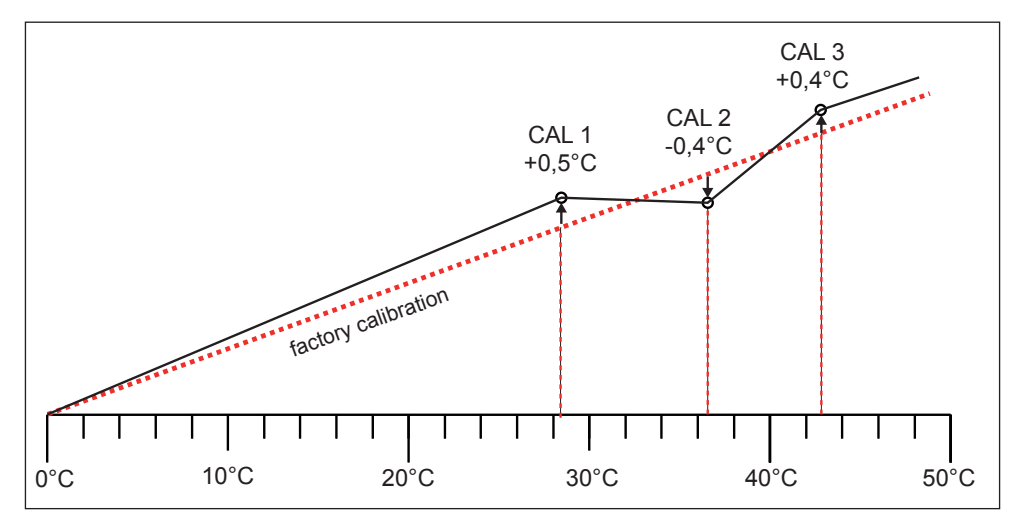

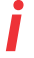

| Example: Temperature deviation at 30°C is to be corrected                                                                                                    |  |  |  |
|----------------------------------------------------------------------------------------------------|--|--|--|
| Calibration<br>Femperature Call 30.0 c -0,2 *<br>Humidity Call 40.0 c +0,1 *<br>Call 60.0 c -0,2 *<br>Last updated 12.10.2012 12:00:00<br>Last updated 12.10.2012 12:00:00<br>1. Press the activation key to the right of the CALIB display. The display is enlarged<br>and the temperature adjustment option is automatically selected. |  |  |  |
| Temperature Cat1 5.0 c -0.2 K<br>Cat2 20.0 c +0.1 K<br>Cat3 40.0 c -0.2 K<br>Cat3 40.0 c -0.2 K<br>Cat3 40.0 c -0.2 K                                                                                                    |  |  |  |
| Temperature Call 5.0 c $-0.2 \times$<br>Call 30.0 c $+0.1 \times$<br>Call 40.0 c $-0.2 \times$<br>3. With the turn control, set the calibration temperature Cal2 to 30 °C.                                                                                                    |  |  |  |
| $ \begin{array}{ c c c c c c c c c c c c c c c c c c c$                                                                                                    |  |  |  |
| Temperature Call 5.0 c -0.2 K<br>Call 30.0 c -0.2 K<br>Call 40.0 c -0.2 K 5. Set the calibration value to 0.0 K and accept the setting by pressing the confirmation key.                                                                                                    |  |  |  |
| <ul> <li>6. Position the sensor of a calibrated reference instrument centrally in the appliance's working chamber.</li> <li>7. Close the door and, in manual mode, adjust the set temperature to 30 °C.</li> </ul>                                                                                                    |  |  |  |

# <u>memmer</u> H

| Example: Temperature deviation at 30°C is to be corrected                                                                               |    |                                                                                                    |  |
|----------------------------------------------------------------------------------------------------|----|----------------------------------------------------------------------------------------------------|--|
| Э1.5 °С<br>ТЕМР<br>30.0°С<br>Set 30.0°С                                                                                                 | 8. | Wait until the appliance reaches the set temperature and displays 30 °C. The reference instrument displays for example 31.6 °C.                                     |  |
| Temperature Cal1         5.0 с         -0,2 к           Cal2         30.0 с         +1,6 к           Cal3         40.0 с         -0,2 к | 9. | In the SETUP, adjust the calibration value Cal2 to +1.6 K (actual value measured minus setpoint temperature) and save the setting by pressing the confirmation key. |  |
| 30,0 °C                                                                                                    | 10 | . After the calibration procedure, the temperature measured by the reference in-<br>strument should now also be 30 °C.                                              |  |
|                                                                                                    |    |                                                                                                    |  |

With Cal1, a calibration temperature below Cal2 can be programmed accordingly, and with Cal3, a temperature above. The minimum difference between the Cal values is 10 K.

If all calibration values are set to 0.0 K, the factory calibration settings are restored.

i

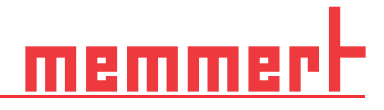

#### 7.5.2 Humidity Humidity profile (for constant climate chambers HPPeco only)

Humidity control of the constant climate chamber HPPeco can be adjusted according to customer requirements by means of three freely selectable balance points. For each selected balance point a positive or negative compensation correction value can be set between -10 % and +10 %.

For humidity adjustment, you will need a calibrated reference measuring device.

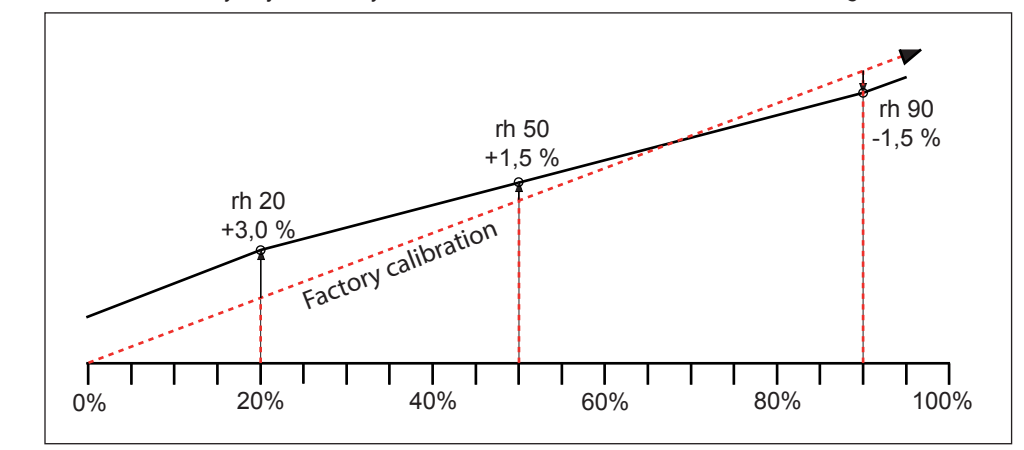

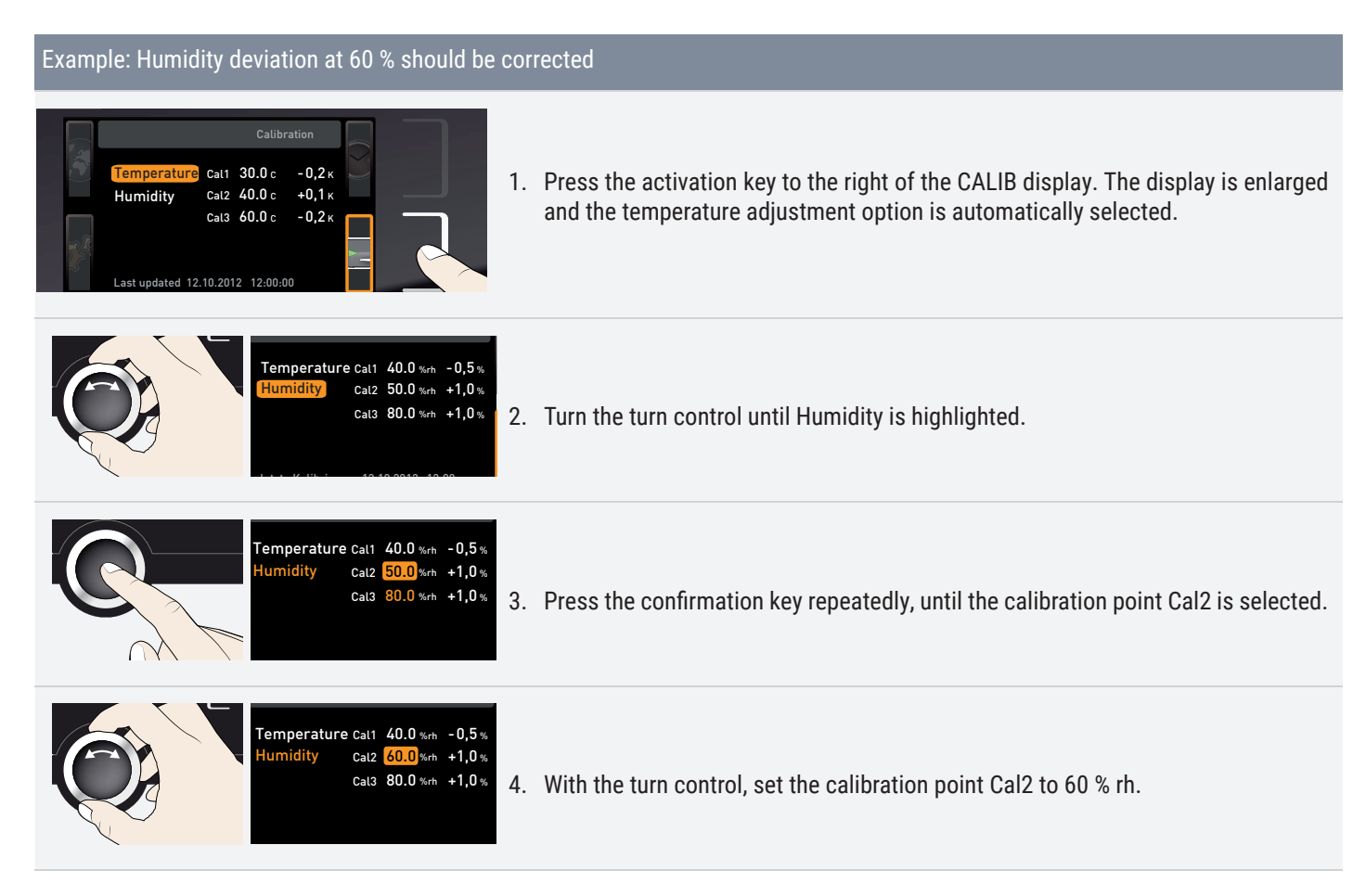

# <u>memmert</u>

| Example: Humidity deviation at 60 % should be corrected                                                                                                    |                                                                                                    |  |  |
|----------------------------------------------------------------------------------------------------|----------------------------------------------------------------------------------------------------|--|--|
| Temperature Call 40.0 %rh         -0.5 %           Humidity         Cal2 60.0 %rh         +1.0 %           Cal3 80.0 %rh         +1,0 %                                                                                                    | <ol> <li>Save the setting by pressing the confirmation key. The corresponding calibration<br/>value is automatically highlighted.</li> </ol>                                                                       |  |  |
| Temperature Call 40.0 %rh         -0,5 %           Humidity         Cal2 60.0 %rh         -0,0 %           Cal3 80.0 %rh         +1,0 %                                                                                                    | <ol> <li>Set the calibration value to 0.0 % and accept the setting by pressing the confir-<br/>mation key.</li> </ol>                                                                                              |  |  |
| Reference of the set of the set o | <ol> <li>Position the sensor of the calibrated reference instrument centrally in the working chamber of the appliance.</li> <li>Close the door and, in manual mode, adjust the set humidity to 60 % rh.</li> </ol> |  |  |
| 58.5 %rh                                                                                                    | <ol> <li>Wait until the appliance reaches the set humidity and displays 60 % rh. The reference instrument displays for example 58.5 % rh.</li> </ol>                                                               |  |  |
| Temperature Cal1         40.0 %rh         -0.5 %           Humidity         Cal2         60.0 %rh         -1.5 %           Cal3         80.0 %rh         +1.0 %                                                                                                    | 10. In the SETUP, adjust the compensation correction value Cal2 to −1.5% (actual value measured minus setpoint temperature) and save the setting by pressing the confirmation key.                                 |  |  |
| 60.0 %rh                                                                                                    | 11. After the calibration-, the humidity measured by the reference instrument should<br>now also be 60 % rh.                                                                                                    |  |  |
|                                                                                                    |                                                                                                    |  |  |

# 7.6 Program

In the Program display, programmes created using the AtmoCONTROL software can be transferred to the appliance and saved on a USB storage medium. Here, you can also select the programme provided for use (chapter 5.3.3) and delete programmes.

|                                                                                                    | To load a<br>medium<br>ControlC                                  | programme from a USB storage medium: Connect the USB storage with the saved programme(s) to the interface on the right side of the OCKPIT.                                                                                                    |
|----------------------------------------------------------------------------------------------------|------------------------------------------------------------------|----------------------------------------------------------------------------------------------------|
| Program Select Test 012 Delete +C-Test 013 Test 014 Test 015 Test 016 Test 017                                                                                                | Activate th<br>of the Pro<br>highlighted<br>program c<br>orange. | e programme display. To do so, press the activation key on the left side<br>g display. The display is enlarged and the entry Select automatically<br>d. The programs available for activation are shown on the right. The<br>urrently available for use – in this example Test 012 – is highlighted in |
| Select         Test 012           Delete         •< Test 022                                                                                                    | Access the<br>able are di<br>fied by the<br>ed in orang          | e Select function by pressing the confirmation key. All programs avail-<br>splayed, including the ones saved on the USB storage medium (identi-<br>USB symbol •<>>). The program currently available for use is highlight-<br>ge.                                                                      |
| Select         Test 012           Delete         -€- Test 022           Test 013         Test 013           Test 014         -€- Test 023           Test 015         Test 015 | With the tu                                                      | rn control, select the program you want to make available for use.                                                                                                    |
| Select Test 012<br>Delete ~~ Test 022<br>Test 013<br>Test 014<br><b>%</b> Test 023<br>Test 015                                                                                | Accept the<br>ed, which i                                        | e selection by pressing the confirmation key. The program is now load-<br>s indicated by the transfer symbol.                                                                                                    |
| MEN<br>MEN<br>Delete<br>MEN<br>Delete<br>MEN<br>Test 012<br>Delete<br>MEN<br>Test 012<br>Test 012<br>Test 013<br>Test 014<br>Test 012<br>Test 013<br>Test 014<br>Test 015     | As soon as<br>gramme: A<br>the MENU                              | s the program is ready, the selection returns to Select. To start the pro-<br>as described in the chapter 5.3.3, return to operating mode by pressing<br>key.                                                                                                    |
|                                                                                                    | ou can now                                                       | remove the USB storage medium.                                                                                                    |

To delete a program, select Delete with the turn control and select the program to be deleted the same way you can select a program for activation.

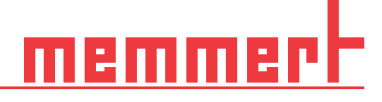

# 7.7 Sound

In the Sound display, it can be define whether or not the appliance should emit acoustic signals and, if yes, on which events:

- on the press of a key
- at the end of a program
- On alarm
- if the door is open

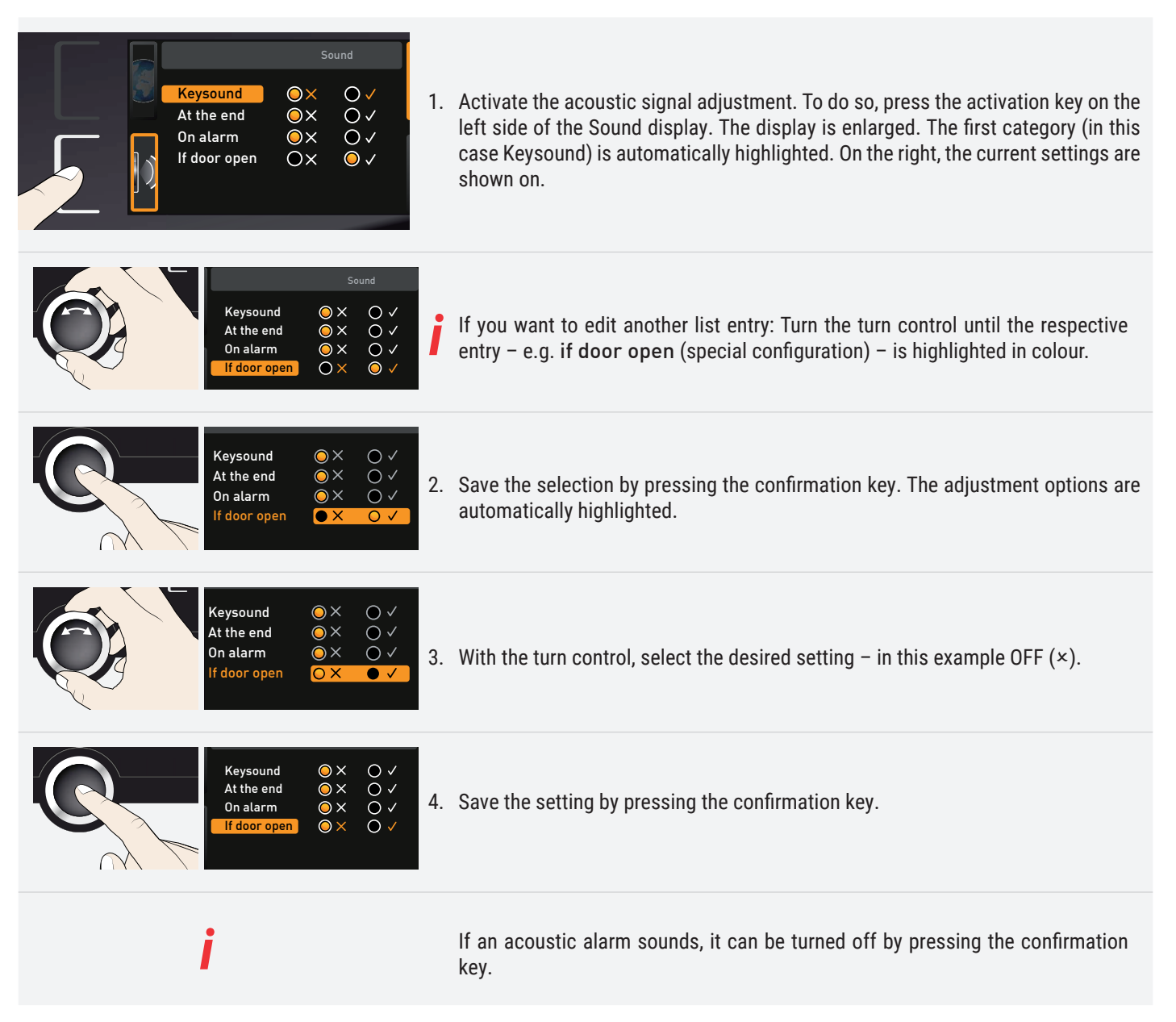

# 7.8 Protocol

The appliance continually logs all relevant measured values, settings and error messages at 1-minute intervals. The internal log memory is of the continuous memory type. The logging function cannot be switched off and is always active. The measured data are stored in the appliance, safe from manipulation. If the power supply is interrupted, the time of the power failure and voltage recovery are stored in the appliance.

You can read out the log data for different periods to a USB storage medium via the USB port or via Ethernet and then import them to the AtmoCONTROL program for graphical representation, printing out or storage.

The log memory of the appliance is not modified or deleted by reading it out.

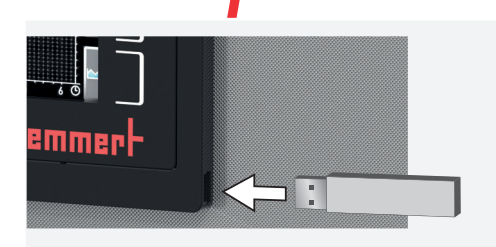

1. Connect the USB storage medium to the USB port on the right of the ControlCOCKPIT.

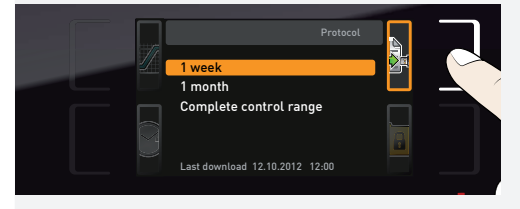

2. Activate the protocol. To do so, press the activation key on the right side of the PROTOCOL display. The display is enlarged and the period This month automatically highlighted. To select another logging period, use the turn control.

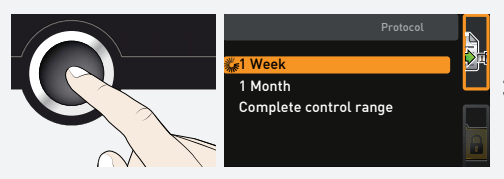

3. Save your selection by pressing the confirmation key. The transfer starts and a status symbol indicates the progress.

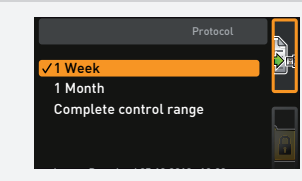

4. As soon as the transfer is complete, a check mark appears in front of the period selected. You can now remove the USB storage medium.

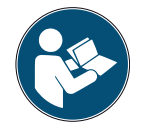

For a description of how to import and process protocol data in AtmoCONTROL or read it out via Ethernet, please refer to the separate AtmoCONTROL manual.

## 7.9 USER ID

7.9.1 Description

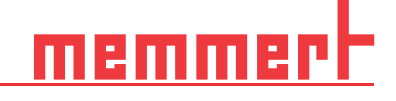

With the USER ID function, you can lock the settings of individual (e.g. temperature) or all parameters, so that they cannot be changed at the appliance by accident or unauthorised persons. You can also lock setting options in menu mode (e.g. adjustment or date and time settings) this way.

ТЕМР 22.4°С Set 40.4°С If adjustment options are locked, this is indicated by the lock symbol in the respective display.

USER ID data is entered in the AtmoCONTROL software and saved on the USB storage medium. The USB storage medium is thus acting as a key: Parameters can only be locked or unlocked if it is connected.

A description of how to create a USER ID in AtmoCONTROL is provided in the separate AtmoCONTROL manual.

#### 7.9.2 USER ID activation and deactivation

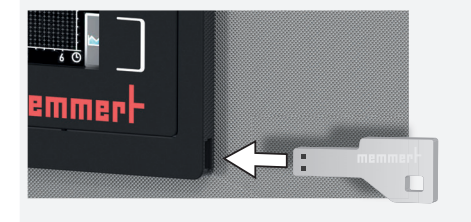

1. Connect the USB storage medium with the USER ID data to the USB port on the right of the ControlCOCKPIT.

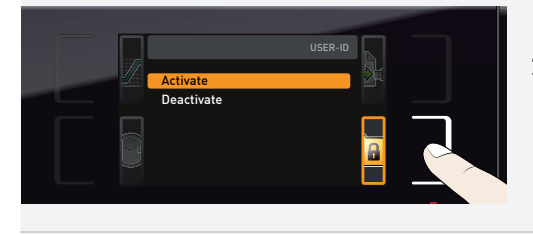

2. Activate the USER ID. To do so, press the activation key on the right side of the USER ID display. The display is enlarged and the entry Activate automatically highlighted.

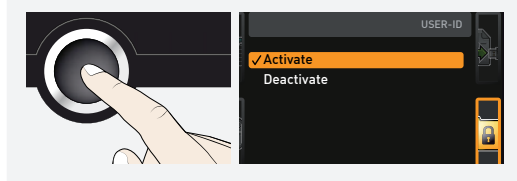

- 3. Confirm the activation by pressing the confirmation key. The new USER ID data are transferred from the USB storage medium and activated. As soon as activation is complete, a check mark appears in front of the corresponding entry.
- 4. Remove the USB storage medium. Locked parameters are indicated by the lock symbol on the respective display.

To unlock the appliance, connect the USB storage medium, activate the USER ID display and select the entry Deactivate.

# <u>memmer</u> |-

# 8. Maintenance and Servicing

|       | WARNING                     |                                                                                                    |
|-------|-----------------------------|----------------------------------------------------------------------------------------------------|
| E     |                             | Risk of electric shock.<br>Disconnect the mains plug before any cleaning or maintenance work.                                                                                                    |
| A     | WARNING                     |                                                                                                    |
|       |                             | With appliances above a specific size, you could become accidentally locked inside, which could put you at risk of death. Do not climb into the appliance!                                                                                                    |
|       | CAUTION                     |                                                                                                    |
|       |                             | Danger of cuts due to sharp edges.<br>Always wear gloves when working in the interior of the chamber.                                                                                                    |
| 8 1   | Cleaning                    |                                                                                                    |
| 8.1.1 | Interior and metal surfaces |                                                                                                    |
|       |                             | Regular cleaning of the easy-to-clean interior prevents build up of material remains that could impair the appearance and functionality of the stainless steel chamber over time.                                                                                                    |
|       |                             | The metal surfaces of the appliance can be cleaned with normal stainless steel clean-<br>ing agents. Make sure that no rusty objects come into contact with the interior or with<br>the stainless steel housing. Rust deposits can lead to an infection of the stainless steel.<br>If rust spots should appear on the surface of the interior due to impurities, the affected<br>area must be immediately cleaned and polished. |
| 8.1.2 | Plastic parts               |                                                                                                    |
|       |                             | Do not clean the ControlCOCKPIT and other plastic parts of the appliance with caustic<br>or solvent-based cleaning agents.                                                                                                    |
| 8.1.3 | Glass surfaces              |                                                                                                    |
| 8.1.4 | Peltier cooling modules     | Glass surfaces can be cleaned with a commercially available glass cleaner.                                                                                                    |
|       |                             |                                                                                                    |

In order to guarantee perfect function and long lifetime of the Peltier cooling modules, it is absolutely essential that you remove dust deposits from the heat sink on the rear of the appliance (with a vacuum cleaner, paintbrush or bottle brush, depending on the amount).

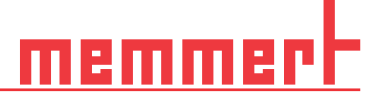

## 8.2 Regular maintenance

Once a year, grease the moving parts of the doors (hinges and lock) with thin silicone grease and check that the hinge screws are not loose.

To guarantee perfect control, we recommend calibrating (chapter 7.5) the appliance once a year.

### 8.3 Repairs and service

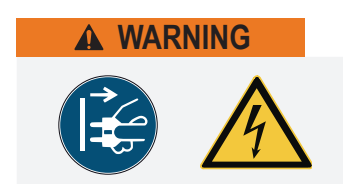

Live components may be exposed once the covers have been removed. Touching these can lead to an electric shock. Disconnect the mains plug before removing any covers. Any work inside the appliance may only be performed by qualified electricians.

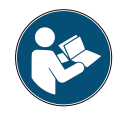

Repairs and service work are described in a separate service manual.

memmert

# 9. Storage and disposal

### 9.1 Storage

The appliance may only be stored under the following conditions:

- in a dry and enclosed, dust-free room
- frost-free
- disconnected from the power supply

Before storage, remove water tube and empty the water tank (chapter 4.1.1).

#### 9.2 Disposal

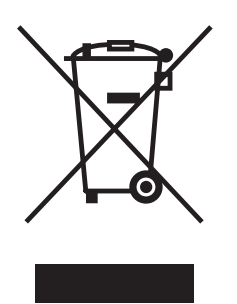

This product is subject to Directive 2012/19/EC on Waste Electrical and Electronic Equipment (WEEE) of the European Parliament and of the Council of Ministers. This appliance was placed on the market after 13 August 2005 in countries which have already integrated this Directive into their national laws. It may not be disposed of in normal household waste. For disposal, please contact your dealer or the manufacturer. Any appliances that are infected, infectious or contaminated with materials hazardous to health are excluded from return. Please also observe all other regulations applicable in this context.

Before disposing of the appliance, please render the door locking mechanism unusable, for example to prevent playing children from being locked inside the appliance.

There is a lithium battery in the ControlCOCKPIT of the appliance. Remove it and dispose of it in accordance with the regulations in your country.

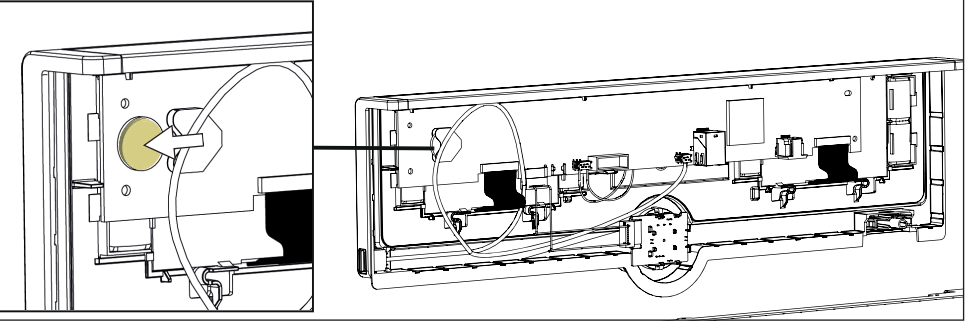

Note for Germany:

The appliance may not be left at public or communal recycling or collection points

# Constant climate chamber HPPeco Peltier cooled incubator IPPeco plus

Operating manual D49025 Last updated 03/2021 English

Memmert GmbH + Co. KG | Äußere Rittersbacher Straße 38 | 91126 Schwabach Tel. +49 9122 925-0 | E-Mail: sales@memmert.com | www.memmert.com facebook.com/memmert.family | instagram.com/memmert.family